# Photoshop CS KillerTips

The hottest collection of cool tips and hidden secrets for Photoshop

ADOBE PHOTOSHOP

TIPS

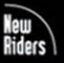

Scott Kelby Felix Nelson

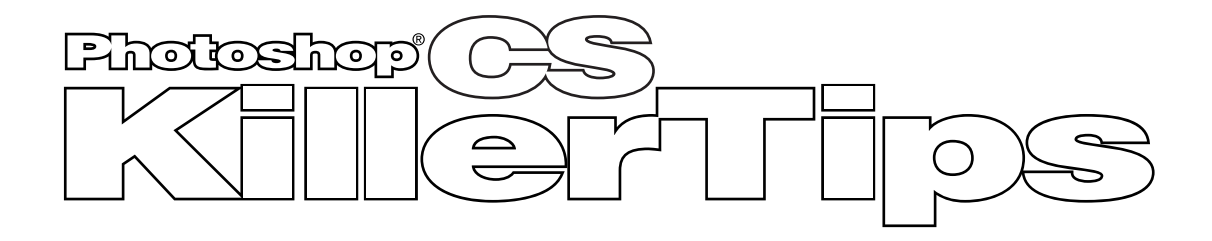

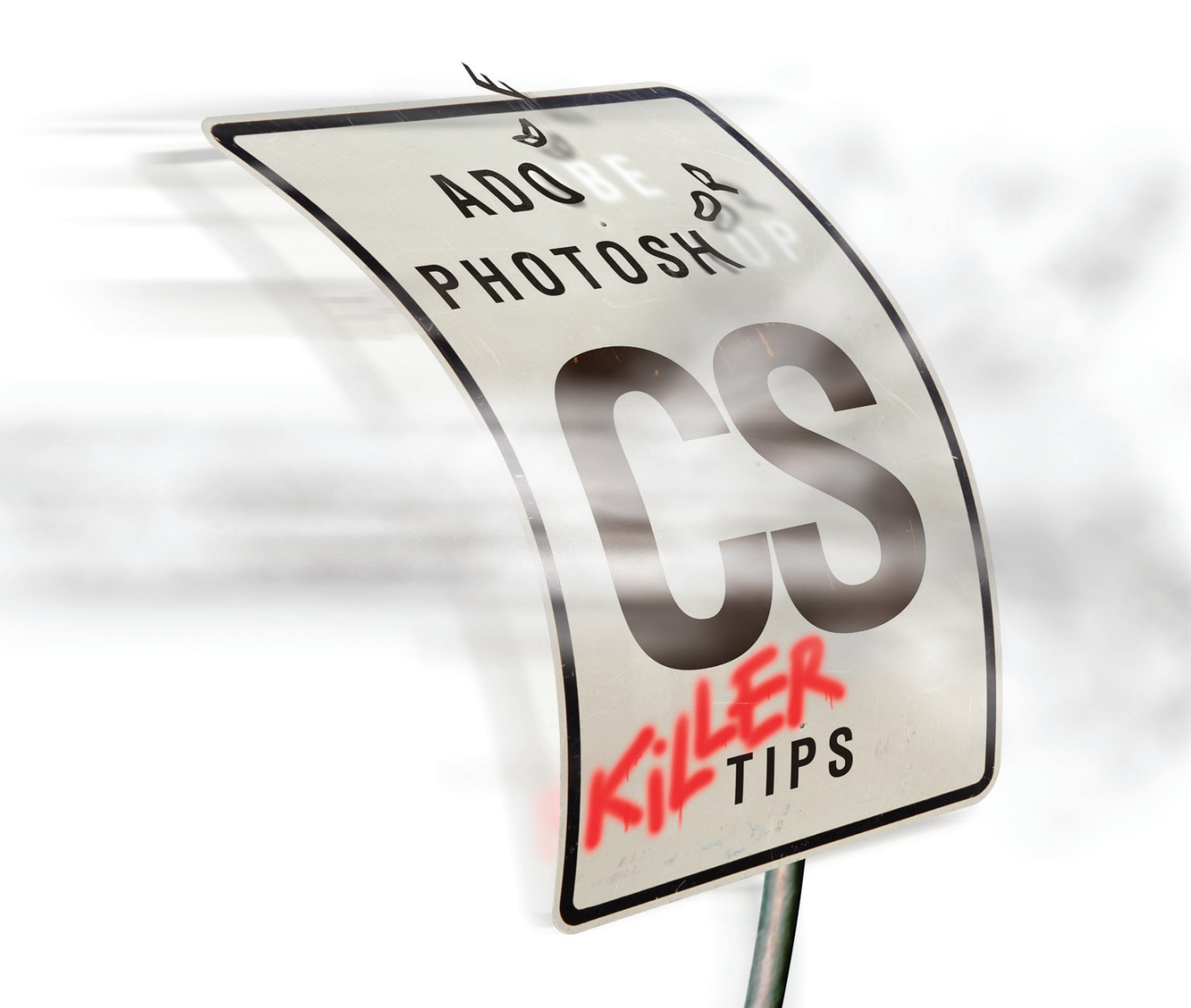

### PHOTOSHOP<sup>°</sup> CS KILLER TIPS

The Photoshop<sup>®</sup> CS Killer Tips Team

TECHNICAL EDITOR Chris Main

COPY EDITOR Barbara Thompson

PRODUCTION EDITOR Kim Gabriel

PRODUCTION Dave Damstra Dave Korman

PROOFREADER Daphne Durkee

COVER DESIGN AND CREATIVE CONCEPTS Felix Nelson

SITE DESIGN Stacy Behan

#### PUBLISHED BY New Riders Publishing / Peachpit Press

Copyright © 2004 by Scott Kelby

FIRST EDITION: February 2004

All rights reserved. No part of this book may be reproduced or transmitted in any form, by any means, electronic or mechanical, including photocopying, recording, or by any information storage and retrieval system, without written permission from the publisher, except for inclusion of brief quotations in a review.

Composed in Myriad and Minion by NAPP Publishing

#### Trademarks

All terms mentioned in this book that are known to be trademarks or service marks have been appropriately capitalized. New Riders Publishing / Peachpit Press cannot attest to the accuracy of this information. Use of a term in the book should not be regarded as affecting the validity of any trademark or service mark.

Photoshop is a registered trademark of Adobe Systems, Inc. Windows is a registered trademark of Microsoft Corporation.

#### Warning and Disclaimer

This book is designed to provide information about Photoshop tips. Every effort has been made to make this book as complete and as accurate as possible, but no warranty of fitness is implied.

The information is provided on an as-is basis. The authors and New Riders Publishing / Peachpit Press shall have neither liability nor responsibility to any person or entity with respect to any loss or damages arising from the information contained in this book or from the use of the discs or programs that may accompany it.

ISBN 0-7357-1356-1

987654321

Printed and bound in the United States of America

To my Dad, Jerry Kelby, for being the father everyone wishes they had —SCOTT KELBY

To Patty, Alex, Chris, and Earl. They truly are my strength and inspiration —FELIX NELSON This page intentionally left blank

#### A C K N O W L E D G M E N T S

As I'm writing this acknowledgment, I'm finally learning what the downside of being a coauthor is: You only get half As much space to thank all of the great people without whom you couldn't do any of this.

First, I want to thank my incredible wife, Kalebra. I don't know what she puts in her morning coffee, but it must be working. Every year she gets more amazing, more beautiful, more hilarious, more savvy, and more just plain wonderful. She's my best friend, confidante, advice desk, gourmet chef, favorite artist, and the ultimate business partner. Best of all, she's a world-class mom, and it's an absolute joy seeing her special gifts reflected in our son Jordan. He has no idea how blessed and supremely lucky we both are to have her.

I want to thank my coauthor, Felix Nelson, for agreeing to do this book with me. He's an amazing person—a great artist, with seemingly limitless enthusiasm and energy that has him perpetually in a good mood seven days a week.

His combination of talent, business savvy, and humor make him an absolute pleasure to work with, and I continue to learn more from him every day. I want to thank my Tech Editor Chris Main and Production Editor Kim Gabriel for once again bringing the whole project together and kicking butt every step of the way. Also thanks to Barbara Thompson for all her hard work and dedication to this project, and to Dave Korman and Daphne Durkee.

I want to thank the Photoshop experts from whom I've learned so much over the years, including Julieanne Kost, Ben Willmore, Russell Preston Brown, Doug Gornick, Deke McClelland, Jack Davis, and Robb Kerr. I also want to thank my good friends and business partners, Jim Workman and Jean A. Kendra, my brother Jeff for everything he does and for being such an important part of my life. I want to thank everyone at KW Media Group—they excel at the whole "David and Goliath" thing. An extra special thanks to Kathy Siler for the hundreds of things she does for me that make my life and my work so much easier.

Thanks to Steve Weiss and Nancy Ruenzel at Peachpit for their commitment to excellence, and for the honor of letting me be one of their "Voices That Matter," and to Jeff Schultz for bringing us all together in the first place.

And most importantly, an extra special thanks to God and his son Jesus Christ for always hearing my prayers, for always being there when I need Him, and for blessing me with a life I truly love, and a warm loving family to share it with.

#### —SCOTT KELBY

**F** irst, I'd like to thank my wife, Patty, who is the kindest, most understanding and caring person on the face of the planet. Her positive outlook on life, no matter how chaotic the world is around her, is remarkable. A smile from her face can light up an entire room. Then there are my three sons, Earl, Chris, and Alex. Earl is the ultimate in cool. Nothing ever ruffles his feathers. To watch an adorable, curly-headed little boy grow up into such a wonderful young man has been my greatest source of pride. And Chris "the studier" is the hardest-working, nose-to-the-grindstone person you'd ever want to meet. His drive and determination astonishes me. He's just a fantastic kid. Then there's little Alex. It's absolutely amazing how this little person affects my life. No matter how bad or how stressful the day has been, a hug from those tiny little arms and an "I love you Daddy" from those big brown eyes just melt my heart. He makes me realize things are never quite as bad as they appear.

My involvement in this book would not have been possible without the guidance and tutelage of Scott Kelby. He is without a doubt the most energetic, ambitious, and entertaining person I've ever met. His motor just never stops running. I can't begin to tell you how much he's influenced my life. He's a great mentor and a wonderful human being. I also have to thank the partners of KW Media Group (Jim Workman, Jean Kendra, and Kalebra Kelby) for the opportunities they've given me. When it comes to hard work and dedication, they're right up there with Scott. They're an amazing group, and I'm a better person for knowing them.

Thanks to Dave Moser and Kim Gabriel who, come hell or high water, make sure the trains run on time. If it weren't for their efforts, this book might never had made it to the presses. Of course, I can't forget about Dave "Dude" Korman and "Super Dave" Damstra, who do the work of ten ordinary designers. They flat out kick butt. Chris Main and Barbara Thompson could proofread an entire set of encyclopedias in an afternoon, and still have time for beer and a game of darts. I couldn't make it through the workday without them. Thanks to everyone at KW Media group, working behind the scenes, from the mailroom to customer service, who make us all look good. And a special thanks to "Rockin" Ronni, Jeff, Stacy, Kevin, and Daphne. They should all be up for sainthood just for putting up with me on a daily basis.

-FELIX NELSON

This page intentionally left blank

#### ABOUT THE AUTHORS

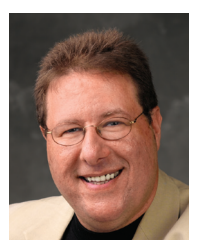

Scott Kelby

Scott is Editor-in-Chief and co-founder of *Photoshop User* magazine, Editor-in-Chief of Nikon's *Capture User* magazine, and Editor-in-Chief of *Mac Design Magazine*. He is President of the National Association of Photoshop Professionals (NAPP), the trade association for Adobe<sup>®</sup> Photoshop<sup>®</sup> users, and he's President of KW Media Group, Inc., a Florida-based software education and publishing firm.

Scott is author of the best-selling books *Photoshop CS Down & Dirty Tricks* and *The Photoshop CS Book for Digital Photographers,* and he's creator and series Editor for the Killer Tips series from New Riders Publishing. Scott has authored two best-selling Macintosh books: *Mac OS X Jaguar Killer Tips* and the award-winning *Macintosh: The Naked Truth,* both also from New Riders, and the new *Mac OS X Conversion Kit: 9 to 10 side by side* from Peachpit Press.

Scott introduced his first software title in 2003 called "Kelby's Notes for Adobe Photoshop" which adds the answers to the 100 most-asked Photoshop questions, accessed from directly within Photoshop.

Scott is Training Director for the Adobe Photoshop Seminar Tour, Conference Technical Chair for the PhotoshopWorld Conference & Expo, and he is a speaker at graphics trade shows and events around the world. He is also featured in a series of Adobe Photoshop training videos and DVDs and has been training Adobe Photoshop users since 1993.

For more background info on Scott, visit www.scottkelby.com.

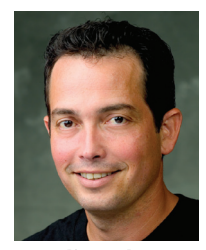

**Felix Nelson** 

Felix is the Creative Director of *Photoshop User* and *Capture User* magazines and the Senior Art Director for the National Association of Photoshop Professionals. Felix is also the Art Director for *Mac Design Magazine*.

Felix is a contributing author to the book *Photoshop Effects Magic* from New Riders Publishing and served as technical consultant for the book *Adobe Photoshop Down & Dirty Tricks*. He is also featured in a new Photoshop training video—*Photoshop Photorealistic Techniques*.

He's a traditional illustrator who took a "digital u-turn" in 1988 when he was first introduced to a Mac IIcx. His design work and digital illustrations have been featured on NBA-, NFL-, and MLB-licensed sports apparel and have appeared in several national publications.

Felix is a guest speaker at the Adobe Photoshop Seminar Tour and is a part of the PhotoshopWorld Instructor "Dream Team."

Felix lives in Spring Hill, Florida, with his wife Patty and sons Alex, Chris, and Earl.

This page intentionally left blank

#### CHAPTER 1 Life in the Fast Lane Production Tips

| •                                               |
|-------------------------------------------------|
| Making the Preview Palette Bigger               |
| Saving File Browser Setups                      |
| Setting Defaults in the Filter Gallery          |
| Rearranging Your Brushes                        |
| Creating Your Own Custom New Document Presets   |
| Find the Center of Any Document                 |
| No More Jaggy Lasso Tool Selections             |
| The Menu to Full Screen Mode                    |
| Experimenting with Zoom                         |
| Open up Some Screen Real Estate                 |
| Let Photoshop Do the Work in Curves             |
| Want a Finer Grid? You Got It!                  |
| You Don't Need the Brushes Palette              |
| to Change Brush Size                            |
| Rotate to Any Angle the Fast Way                |
| Removing Points from the Polygonal Lasso        |
| Getting to the Right Palette Just Got Easier    |
| Opening an Image and Closing the File Browser   |
| Opening Multiple Images and Closing the Browser |
| Get Rid of Unwanted Brushes                     |
| Navigating the Brush Picker Like a Pro          |
| Get More Control over Your Paint Strokes        |
| Speed Tip to Rotate Through Open Images         |
| Instantly Find the Center of Any Object         |
| Making Your Guide Flip                          |
| Creating Temporary Brushes                      |
| Reusing Your Last Curve Setting                 |
| Bringing Back Those Cropped-Away Areas          |
| Fix Those Stray Pixels Fast!                    |
| Getting More Control over the Magic Wand        |
| Making the Color Palette Work Twice as Hard     |
| Photoshop Remembers the Last Size You Input     |
| Seeing Your Curves up Close                     |
| Use Your Last Settings and Save Time            |
| Hit Those Channels Fast                         |
| How to Get an Undo After You've Closed          |
| the Document                                    |
| Using the Pen? Stay Away from the Toolbox       |
| Put Your Gradient Picker at Your Fingertips     |
| Don't Click in That Field!                      |
| Out of Memory? Try This First                   |
| How to "Unerase"                                |
| Let Photoshop Straighten Your Crooked Scans     |
| Copy One Layer, or Copy 'Em All                 |
| Stuck in a Field? Here's How to Escape          |

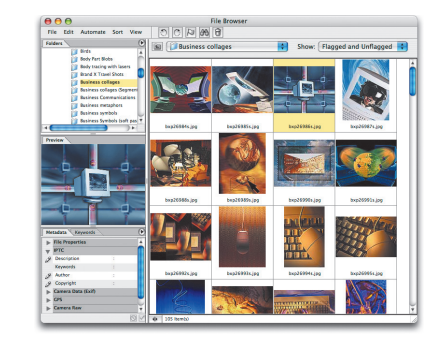

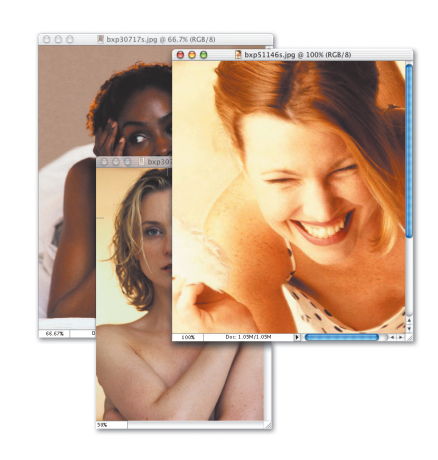

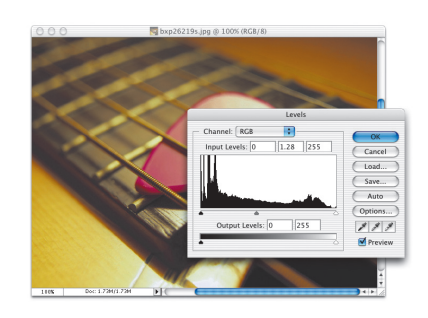

### TABLE OF CONTENTS

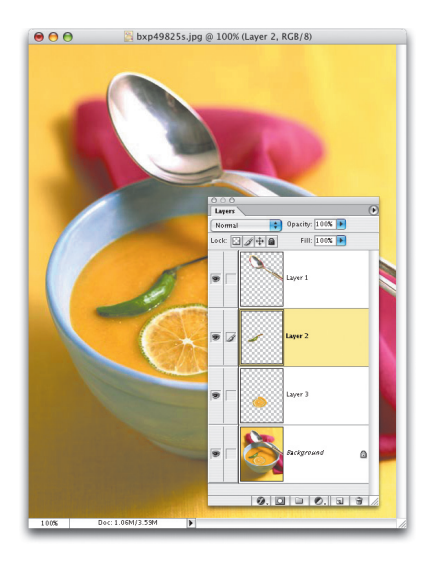

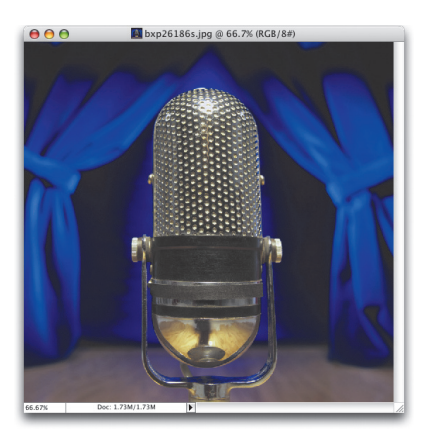

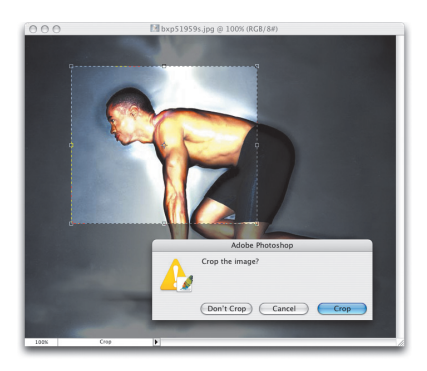

| Don't Cancel; Reset and Save Time                    | 24 |
|------------------------------------------------------|----|
| Time for Some Pantone Convenience                    | 25 |
| How to Hide the Path around Your Shape               | 25 |
| Zooming in the Filter Gallery                        | 26 |
| See Every Tweak with Bigger Filter Gallery Previews  | 26 |
| Showing One Effect in the Filter Gallery             | 27 |
| Use the Move Tool Anytime                            | 27 |
| Filter Gallery Zoom Quick Tip                        | 28 |
| Trashing Filter Gallery Filters the Fast Way         | 28 |
| Saving Your Favorite Folders in the File Browser     | 29 |
| Nesting Your File Browser Palettes                   | 29 |
| Brushes Right Where You Want 'Em                     | 30 |
| CHAPTER 2                                            | 33 |
| Born to Run                                          |    |
| Essential Tips You've Got to Know                    |    |
| The Hidden Measurement Pop-Down Menu                 | 34 |
| Batch Renaming Made More Usable                      | 34 |
| Changing Metadata Font Sizes                         | 35 |
| Getting a Fresh Histogram in One Click               | 35 |
| Using the Lasso Tool? Keep It Straight               | 36 |
| Skip the Zoom Tool                                   | 36 |
| Can't Remember Selection Shortcuts? Look at          |    |
| the Cursor                                           | 37 |
| Snap Your Palettes to Order                          | 37 |
| Your Selections Aren't Stuck—Move 'Em!               | 38 |
| One-Button Refresh for the File Browser              | 38 |
| Get Rid of the Annoying Checkerboard Pattern         | 39 |
| Understanding the Giant Mondo-Big Brushes Palette    | 39 |
| How to Tame the Select Similar Command               | 40 |
| Run That Filter One More Time                        | 40 |
| Don't Let the Browser Preview Fool You               | 41 |
| Want the Default Colors? Just "D-Do" It              | 41 |
| Scrubby Slider Shift-Click Trick                     | 42 |
| Saving Time in the Fill Dialog                       | 42 |
| Why the File Browser Won't Dock                      | 43 |
| Escape from the Crop Tool (or Die!)                  | 43 |
| Getting the Startup Window Back                      | 44 |
| Getting Your Warnings Back (Resetting All Dialogs)   | 44 |
| How to See Your Vector EPS Files in the File Browser | 45 |
| The Smaller Toolbox Trick                            | 45 |
| Brushes Palette: That's Not a Header, It's a Button  | 46 |
| Dangerous Intersection?                              | 46 |
| Nudging Power                                        | 47 |
| Make That Options Bar Float—Float???                 | 47 |
| Where's the 3D Transform Filter?                     | 48 |
| The Fate of Clipping Groups                          | 48 |
| Supersize It                                         | 49 |

| Lock Those Pixels and Fill                        | 49 |
|---------------------------------------------------|----|
| Steal Color from Anywhere                         | 50 |
| Ask Photoshop to Remember More                    | 50 |
| The Mondo-Cool Batch Ranking Secret Shortcut      | 51 |
| Shrink Those Palettes Down to Size                | 51 |
| Stop the Warnings from Your Digital Camera Images | 52 |
| Creating the Über Palette                         | 52 |
| Killing Layers with No Mercy                      | 53 |
| Tired of Pressing the Shift Key to Rotate         |    |
| through Tools?                                    | 53 |
| Fix Those Tool Settings Fast                      | 54 |
| Bring Order Back to Your World                    | 54 |
| The Undocumented Fill Shortcut                    | 55 |
| Deselected and Forgot to Save? Don't Sweat It     | 55 |
| Super-Fast Inches to Pixels                       | 56 |
| Lightning-Fast Feather                            | 56 |
| Boss Around Your Color Swatches                   | 57 |
| Zoomed In? Don't Use the Scroll Bars              | 57 |
| Let Photoshop Do the Math When Copying/Pasting    | 58 |
| Instant Selection from Any Path                   | 58 |
| Maximum File Browser Hidden Shortcut              | 59 |
| Canvas Color Quick Change                         | 59 |
| Save Clicks when You Close                        | 60 |
| Been Binging on KAW! Maybe it's Time to Purge!    | 60 |
| Reaching the Free Transform Handles               | 61 |
| Transforming and Copying at the same time         | 61 |
| CHAPTER 3                                         | 63 |
| Greased Lightnin'                                 |    |
| Way Cool Tips                                     |    |
| The Trick to Tricky Extractions                   | 64 |
| Live Patching Preview                             | 64 |
| Zooming All Your Tiled Images at Once             | 65 |
| Finding the Photographic Brush Tips               | 65 |
| How to Duplicate a Color Stop                     | 66 |
| Removing Edge Fringe When Collaging               | 66 |
| Cracking the Faster Egg Mystery                   | 67 |
| Supercharge Your Filter Effects                   | 67 |
| Undo on a Slider?                                 | 68 |
| Getting to the Folder of Photos You Want—Fast!    | 68 |
| Two Files Are Better Than One                     | 69 |
| Resizing Paths the Easy Way                       | 69 |
| The Gaussian Blur Keyboard Shortcut               | 70 |
| The Advantage of Photo Filter Adjustment Layers   | 70 |
| Where to Set Custom View Sizes                    | 71 |
| Moving Your Image in Full Screen Mode             | 71 |
| Don't Rank It—Flag It                             | 72 |
| Photo-Retouching Safety Tip                       | 72 |

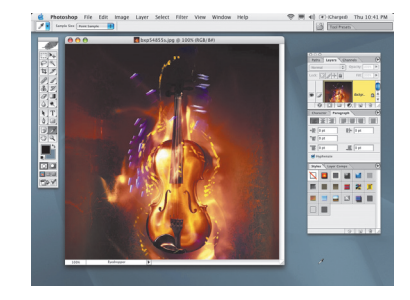

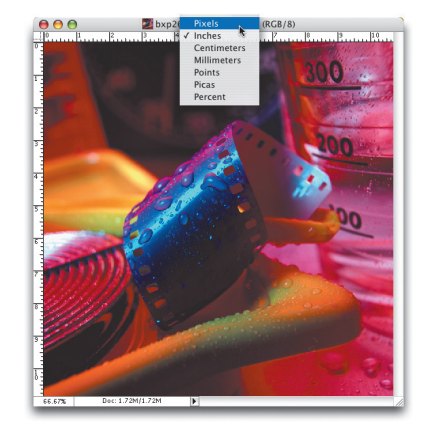

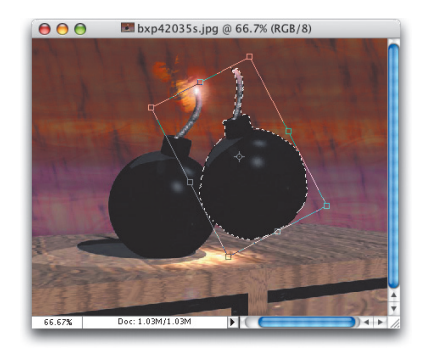

### TABLE OF CONTENTS

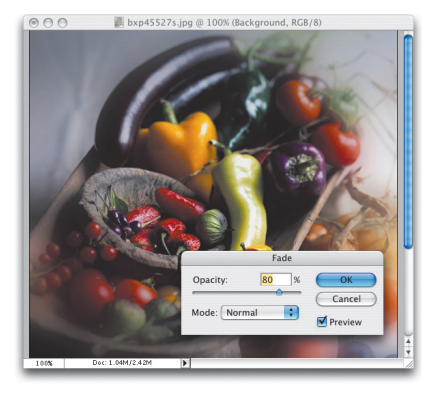

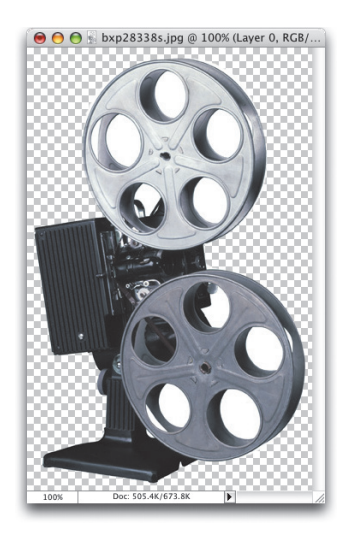

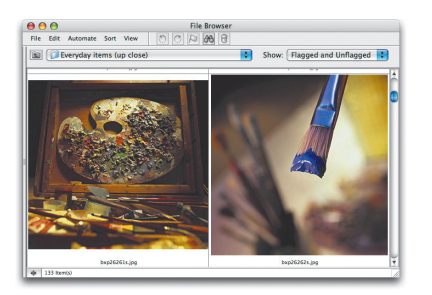

| Photoshop's Hidden Step and Repeat                  | 73 |
|-----------------------------------------------------|----|
| Pausing for a Brush Preview                         | 73 |
| The Undocumented Airbrush Toggle Trick              | 74 |
| Give Most Anything a Keyboard Shortcut              | 74 |
| No More Unlocking a Background Copy                 | 75 |
| Swapping Crop Fields                                | 75 |
| Let Those Windows Breathe!                          | 76 |
| The Multiple Undo Shortcut                          | 76 |
| Want Arrowheads? Photoshop Can Add Them             |    |
| for You!                                            | 77 |
| Getting to the Free Transform Tool's Pop-Up List    | 77 |
| Dragging and Dropping Where You Want                | 78 |
| Custom Brushes Don't Have to Be Square Anymore      | 78 |
| Feather a Selection without the Guessing Game       | 79 |
| Creating a Flattened Version of Your Layered Image  | 80 |
| If It's Not Square, You Can Still Crop It           | 80 |
| Top-Secret Photoshop Splash Screen                  | 81 |
| Fall in Love with a Temporary Brush, or Not         | 81 |
| Undo a Save? That's Impossible, Isn't It?           | 82 |
| Make a Photoshop Client Presentation                | 82 |
| Change Brush Softness on the Fly                    | 83 |
| Lights, Camera, Action: Slide Shows Using Photoshop | 83 |
| How to Correct One Problem Color                    | 84 |
| Building a Better Background Eraser Tool            | 85 |
| Getting Side-by-Side Previews                       | 86 |
| Custom Brushes: Start with a Clean Slate            | 86 |
| Timing Is Everything!                               | 87 |
| Instant Thumbnail Size Control                      | 87 |
| Bring Up Your Last Preference                       | 88 |
| CHAPTER 4                                           | 91 |
| Burn Rubber                                         |    |
| Smokin' Type Tips                                   |    |
| Getting Type in a Perfect Circle                    | 92 |
| I Need My Dumb Quotes Again                         | 92 |
| Resetting Your Type                                 | 93 |
| One-Click Access to the Copyright Symbol, and More  | 93 |
| Highlighting Your Text Super Fast!                  | 94 |
| Rendering Text in Just One Click                    | 94 |
| Made to Fit                                         | 95 |
| Text-Path-Making Maniac                             | 95 |
| Picture This: Putting a Photo inside Type           | 96 |
| Fonts, Fonts, and More Fonts                        | 97 |
| Make Your Text Jump into Action                     | 97 |
| Double Your Pleasure                                | 98 |
| Seeing Your Type Change Color                       | 98 |
| Move Your Type, without Switching Tools             | 99 |
|                                                     |    |

#### www.scottkelbybooks.com

| Estate of Tanataniah and Utah Bahatan da            | 00  |
|-----------------------------------------------------|-----|
| Editing Text without Highlighting it                | 99  |
| Rasterize Times 2, 4, 6                             | 100 |
| Honey, I Need Some Space: Visually Adjust Kerning   | 100 |
| Tell Photoshop When You're Done with Type           | 101 |
| Bring Those Type Layers Together                    | 101 |
| The Long and the Short of Type                      | 102 |
| Made to Fit: Part Two                               | 102 |
| Making the Spell Checker Obey Your Commands         | 103 |
| Editing Type on a Path                              | 103 |
| Exact Sizing for Your Text Columns                  | 104 |
| Removing Those Typographically Incorrect Spaces     | 104 |
|                                                     | 101 |
| Den't Llave Italia ar Pold? Den't Sweet It          | 105 |
| Don't Have Italic of Bold? Don't Sweat It           | 105 |
| CHAPTER 5                                           | 107 |
| Fast & Furious                                      |     |
| Killer Web Tips                                     |     |
| Lose Those Approving Numbers in the Upper           |     |
| Left-Hand Corper                                    | 108 |
| Need to Shrink the File Size? Use Transparency      | 100 |
| Green the Event Cleaner                             | 100 |
| Crop it Even Closer                                 | 109 |
| Let Photoshop Make the File Size Call               | 109 |
| Zoom Out for Sharper Web Images                     | 110 |
| ImageReady Feature Comes to Photoshop               | 110 |
| Two Easy Ways to Create Transparency                | 111 |
| ImageReady Window Speed Tip                         | 111 |
| If It's Web Safe, Don't Use It                      | 112 |
| Change One Preference, Save a Bundle                | 112 |
| Get the Real 100% View                              | 113 |
| Style Warning for Web Designers                     | 113 |
| Spend More Time Animating, Less Time Clicking       | 114 |
| Getting to the Hexadecimal Code                     | 114 |
| Get Super-Clean Type for the Web                    | 115 |
| Got a Folder Full of Images for the Web? Batch 'Emi | 115 |
| Every sing Your Influence on CIEs                   | 115 |
| Dead the Web Color Oncerson                         | 110 |
| Read the web Color Onscreen                         | 110 |
| ImageReady's Supercharged Eyedropper                | 117 |
| ImageReady's Auto Tile Maker                        | 117 |
| Make Sure You See It the Same Way They See It       | 118 |
| Don't Load That Bogus Slice!                        | 118 |
| Use Layer-Based Slices                              | 119 |
| Blur That JPEG and Shrink It Down                   | 119 |
| CHAPTER 6                                           | 121 |
| Fast Company                                        | 121 |
| Photoshop Design Tips                               |     |
| Effective Chesting or Backscreening                 | 100 |
| Encente unosting of backscreening                   | 122 |

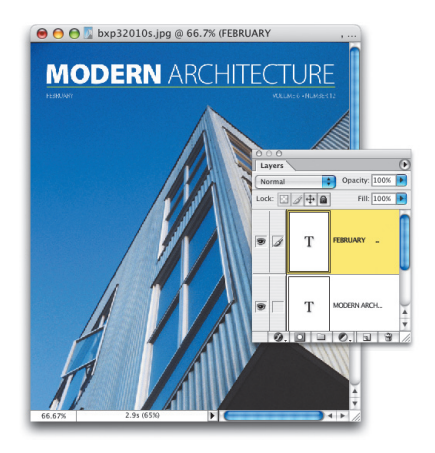

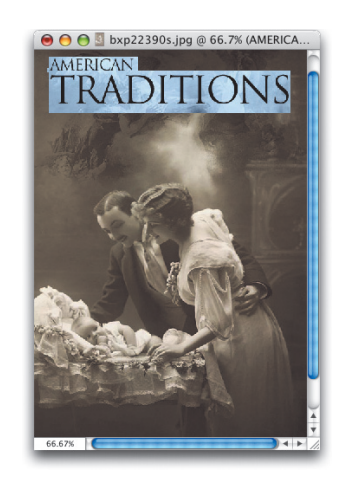

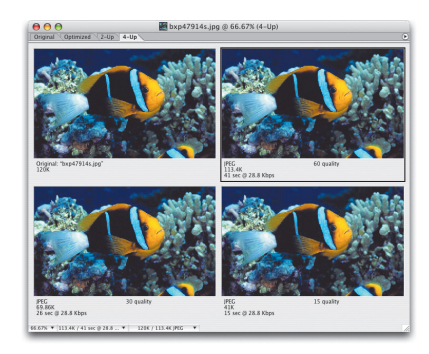

### TABLE OF CONTENTS

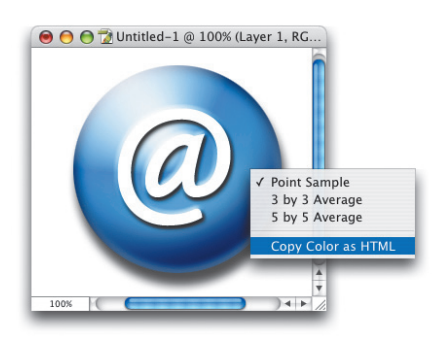

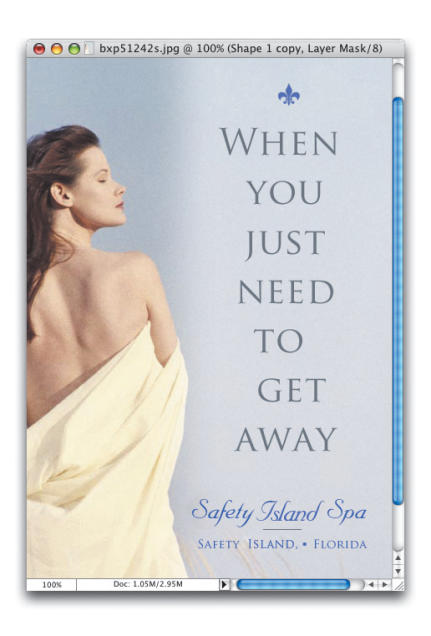

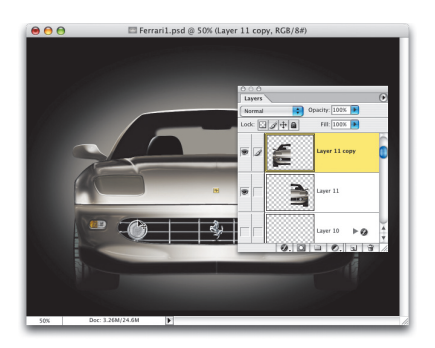

| Two-Color May Be Better Than Four                | 122 |
|--------------------------------------------------|-----|
| Overlap Graphic Elements to Add Visual Interest  | 123 |
| Focusing Attention by Adding Depth               | 123 |
| Focusing Attention Using Color                   | 124 |
| Don't Make It Black—Make It Mega Black!          | 124 |
| Shadow Opacity and Softness                      | 125 |
| Create Your Own Custom Typeface                  | 126 |
| Use Correct CMYK Builds to Match Pantone Colors  | 126 |
| Add Color to Your Shadows                        | 127 |
| Picking Colors? Use the Built-In Color Wheel     | 128 |
| Color Combinations Affect Size and Proportion    | 129 |
| Use Tight Cropping to Spice Up Images            | 129 |
| Determining the Length of a Cast Shadow          | 130 |
| Add a Point of Reference to Convey Size          | 131 |
| CHAPTER 7                                        | 133 |
| Speedy Gonzalez                                  |     |
| Layer Tips                                       |     |
| Almost a Built-In Flattening Shortcut            | 134 |
| Jump to Any Layer Just by Clicking in Your Image | 134 |
| Turning Your Layers into Separate Documents      | 135 |
| Opening Layered Files without All the Layers     | 135 |
| Missing Your Background Layer? Here's the Fix    | 136 |
| Avoiding the Layer Menu                          | 136 |
| Lock All Those Layers in Just One Click          | 137 |
| Toggle Through the Blend Modes                   | 137 |
| Hide Your Other Layers in the Blink of an Eye    | 138 |
| Why Dragging and Dropping Styles Rocks!          | 138 |
| Applying Layer Styles to Your Background Layer   | 139 |
| Turn Your Layer Comps into Their Own Docs        | 139 |
| More Control over Blends: Advanced Blending      | 140 |
| Instant Opacity Change                           | 140 |
| Copy a Layer in the Same Location in             |     |
| Another Document                                 | 141 |
| Moving Multiple Layers from Document             |     |
| to Document                                      | 141 |
| Centering Dragged Layers the Easy Way            | 142 |
| Easier Drop Shadow Angle Adjustments             | 142 |
| Layer Navigation Shortcut                        | 143 |
| Super-Fast Layer Copies                          | 143 |
| Instant Layer Alignment                          | 144 |
| Separation Anxiety: Put a Layer Style on         | 144 |
| a Separate Layer                                 | 144 |
| Layer Effects Removal Speed Tip                  | 145 |
| Shapes without the Shape Layer                   | 145 |
| Cont Paint on a Lawer? Here's Why                | 140 |
| Can traint on a Layer: Here's Wily               | 140 |
| speed op Fliotosliop by merging Layers           | 14/ |

| Layer Set Super-Speed Tip                                | 147 |
|----------------------------------------------------------|-----|
| Save Room in Your Layers Palette                         | 148 |
| Can't We All Just Have the Same Style?                   | 149 |
| Layer Palette Navigation Speed Tips                      | 149 |
| Quick-Copy Your Layer Mask                               | 150 |
| Select Everything on Your Layer in One Click             | 150 |
| View Your Layer Mask as a Rubylith                       | 151 |
| Selecting Just One Object on a Layer                     | 151 |
| Keep Layer Styles from Affecting New Work                | 152 |
| Un-Filling for Fun and Profit                            | 153 |
| Opacity Slider Speed Tips                                | 153 |
| Secret Opacity See-Through Part of a Layer Tip           | 154 |
| Skipping the Layer Comp Dialog                           | 155 |
| CHAPTER 8                                                | 157 |
| Speed Freak                                              |     |
| Troubleshooting Tips                                     |     |
| The Reappearing/Disappearing Brush Tip                   | 158 |
| Get Print Resolution from Your Digital Camera Images     | 158 |
| How to Use RGB Filters on Grayscale Images               | 159 |
| Stop the Crop Snapping                                   | 159 |
| Let's Do the Text Warp Again                             | 160 |
| Unlocking the Background Layer                           | 160 |
| Trimming Your Plug-Ins for Faster Startup                | 161 |
| Making Your Color Printouts Match Your Monitor           | 161 |
| Do You Have Enough RAM? Ask Photoshop                    | 162 |
| Getting Better EPS Previews                              | 162 |
| The Killer Troubleshooting Tip: Deleting the Preferences | 163 |
| Get Back Your Background Layer                           | 164 |
| Expanding Rectangular Selections                         | 164 |
| Fixing the "Rounded Corners" Selection Problem           | 165 |
| Making Global Light Work for You                         | 165 |
| Find the Hidden Magnetic Pen Tool Options                | 166 |
| Printing Shadows over Solid Colors in Page Layout Apps   | 167 |
| Let Photoshop Rebuild Your Prefs                         | 168 |
| Stop the "Click-and-Jump-to-That-Layer" Blues            | 168 |
| Faster Application Switching                             | 169 |
| Will More RAM Make Photoshop Run Faster?                 | 169 |
| Don't Use Crop to Fix Barrel Distortion                  | 170 |
| Getting Smaller Photoshop Files                          | 170 |
| How to Use Actions from the Web                          | 171 |
| CHAPTER 9                                                | 173 |
| Speed 2                                                  |     |
| mage-correction and riepiess fips                        |     |
| Getting More Accurate Color Using Replace Color          | 174 |
| Correcting Highlights? Watch Out for Open Shadows!       | 174 |

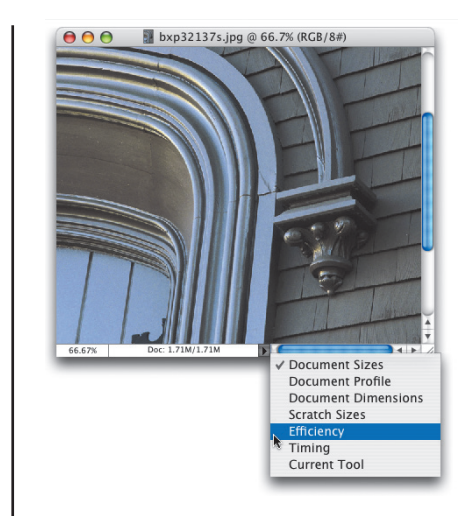

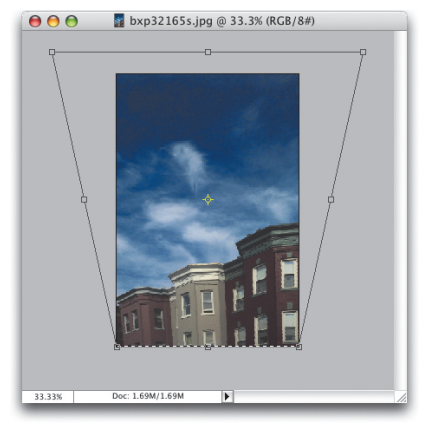

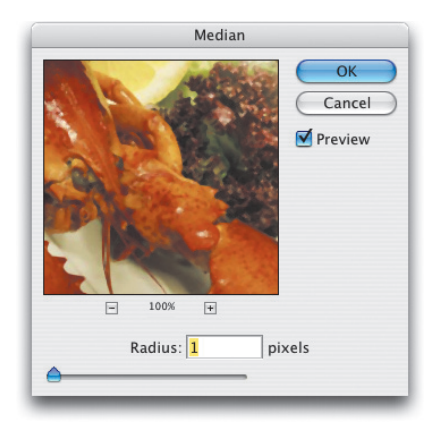

### TABLE OF CONTENTS

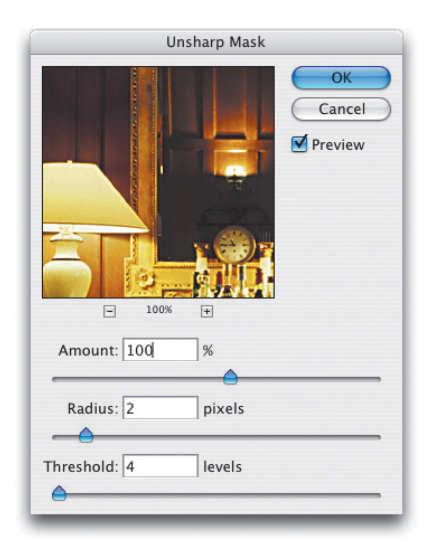

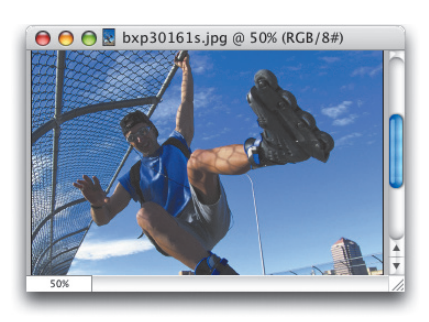

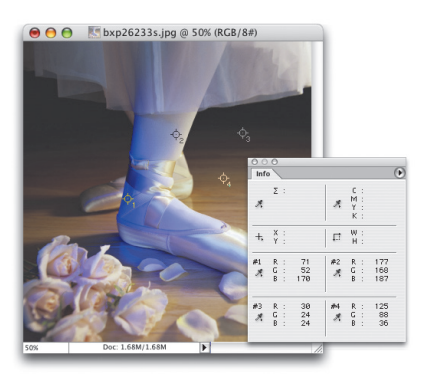

| How to Heal on a Blank Layer                     | 175 |
|--------------------------------------------------|-----|
| Better Healing with a Custom Brush               | 175 |
| Creating a Custom Shadow/Highlight Default       | 176 |
| Getting Back Shadow/Highlight's Factory Defaults | 176 |
| Healing with Pressure                            | 177 |
| Control the Opacity of Your Healing Process      | 177 |
| Say Good-Bye to Gradient Banding                 | 178 |
| Sharpening Your Images Like a Pro                | 178 |
| Five Tips for Getting Rid of Moiré Patterns      | 179 |
| Scan Line Art at the Resolution You Need         | 180 |
| Using the High Pass Filter for Sharpening        | 180 |
| Spot Color Gradient Film Saver                   | 181 |
| Correct in CMYK or RGB?                          | 181 |
| Straightening Scans in 10 Seconds (or Less)      | 182 |
| Stav Away from the Sponge Tool                   | 182 |
| Removing Noise in Digital Camera Images          | 183 |
| Scanners Aren't Just for Flat Objects            | 183 |
| Removing Red Eve with the Color Replace Brush    | 184 |
| Are Your Colors Press Ready?                     | 184 |
| Never Swap Colors Again When Cleaning Line Art   | 185 |
| Let Photoshop Do Your Resolution Math            | 185 |
| Going to Press? Make Sure Your Monitor Is in     |     |
| the "Right Space"                                | 186 |
| Want Better Gradients on Press? Here's the Tip   | 186 |
| Getting Before and After Previews                | 187 |
| Cloning from Image to Image                      | 187 |
| Get More Realistic Drop Shadows on Press         | 188 |
| Making Sure Your Whites Are Really White         | 188 |
| Try Not to Correct More Than Once                | 189 |
| Have Photoshop Help Find Your Highlights/Shadows | 189 |
| Talkin' 'Bout My Resolution                      | 190 |
| Are You Really Seeing Your Sharpening?           | 190 |
| Adjusting Curve Points with Precision            | 191 |
| Apply Unsharp Mask to CMYK Images                | 191 |
| RGB Flesh Tones: Getting The "Red" Out           | 192 |
| Once You're in CMYK Mode. Stav There             | 192 |
| The Simple Tip to Better Color Separations       | 193 |
| How to Sharpen Flesh Tones in CMYK               | 193 |
| How to Read Four Areas at Once                   | 194 |
| More Curve Point Quick Tips                      | 194 |
| CHAPTER 10                                       | 197 |
| Speed Kills<br>Advanced Tins                     |     |
| Lising the File Browser to Open 16-Bit Images    | 102 |
| Keening Track of Your Every Move                 | 100 |
| Embod Vour Mossage into Vour Dhotos              | 100 |

Embed Your Message into Your Photos199Managing the Metadata Overload199

#### www.scottkelbybooks.com

| Photoshop's Own Slide Show                                       | 200 |
|------------------------------------------------------------------|-----|
| The Histogram Palette's Visual Cues                              | 200 |
| Seeing Your Full-Color Image While Editing a Channel             | 200 |
| How to Combine Two Paths into One                                | 201 |
| Power I In Your Laver Styles                                     | 201 |
| Swapping Files? Make Sure Your Color Stavs Intact                | 202 |
| Freeform/Pen Tool Quick Switch                                   | 202 |
| Visual Control over Your Selections Using Ouick Mask             | 203 |
| Better Color-to-Gravscale Using Lab                              | 203 |
| Have Photoshon Select the Shadows and Highlights                 | 204 |
| Troubleshooting Actions? Slow Downl                              | 204 |
| Accossing Graved Out Filters In CMVK                             | 205 |
| More Control over Filters                                        | 205 |
| Assigning Motodata to Multiple Files                             | 200 |
| Applying Multiple Filters? Not on My Layor                       | 200 |
| Now Spanshot, the Mistake Insurance Delicy                       | 207 |
| Saving Your Actions as Printable Toxt Files                      | 207 |
| 2D Print Effects (and Whore to Cot Those Coofy Classes)          | 200 |
| Creating Bousable Diagonal Cuides                                | 200 |
| Leading Neusable Diagonal Guides                                 | 209 |
| The Secrets of Secreting in the Provisor                         | 209 |
| Drag and Dran Curves for Quick Correction                        | 210 |
| Astions Dower Tim Add on Astion to Your Astion                   | 210 |
| Actions Power Tip: Add an Action to Your Action                  | 211 |
| Prepress Cleanups—In a Shap                                      | 211 |
| Making Changes to Day Dhotes without Opening Them                | 212 |
| Making Changes to Raw Photos without Opening Them                | 212 |
| No more creating Type in Channels                                | 213 |
| Let Photoshop Tell You the Highlight and Shadow                  | 213 |
| Using the Lasso—Don't Stop to Navigate                           | 214 |
| Change als Delette                                               | 214 |
| Channels Palette<br>Diet Multiple Curve Deinte in Just One Clief | 214 |
| Touch Coloction Tin                                              | 215 |
| Tough Selection Tip                                              | 215 |
| Making the Color Picker Show CMTK                                | 210 |
| Moving Multiple Curve Points at Once                             | 210 |
| Add to Your Selections through the Channels Palette              | 217 |
| Embedding Paths into Actions                                     | 217 |
| Measure Twice, Look Once                                         | 218 |
| Stroking Hait a Path—Hait a Path????                             | 219 |
| Speeding Up Batch Actions                                        | 219 |
| LOCKING a PDF Presentation                                       | 220 |
| Saving Time when Correcting Camera Raw Photos                    | 220 |
| Putting Your Lens Flare on the Spot                              | 221 |
| Index                                                            | 222 |
| INUEX                                                            | 222 |

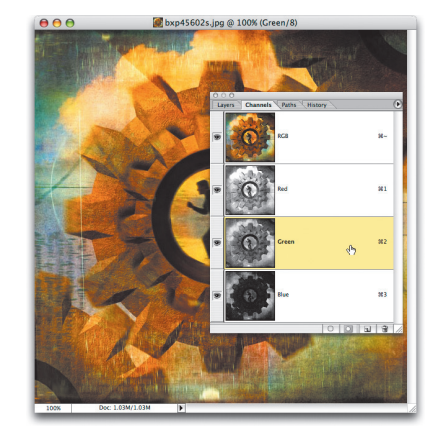

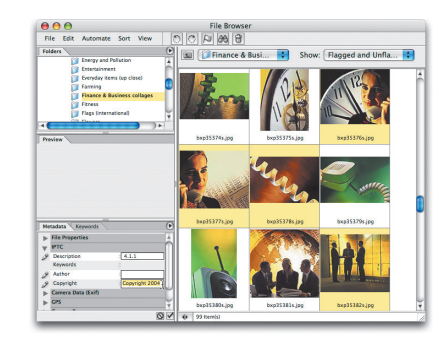

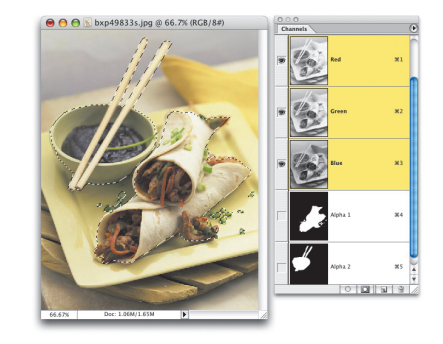

#### Why we wrote this book

he inspiration for this book came when Felix saw what the car payment would be on a new Porsche Boxster. He came to me and said, "Dude, I gotta write a book." Okay, you know we're kidding, but admit it—don't you secretly wish that for once, when someone was doing something strictly for the money, they'd just come out and say so. Just once, wouldn't you like to hear someone admit it? Well, I hate to disappoint you, but I can tell you unequivocally that Felix and I absolutely did not write this book for the money. We wrote it to get free drugs. All authors get free drugs—it's in every book contract. Always has been.

Actually, the reason we wanted to write this book is because of something that is already in almost every Photoshop book ever written: the tips. You know—those cool little tips littered throughout the sidebars of all great Photoshop books. We found that those little tips were often our favorite parts of the book. In fact, Felix and I agreed that frequently we'd read all those little sidebar tips first—before we'd ever sit down to actually read a chapter. It's those neat little tips that the great authors include that make using Photoshop so much fun (and make their books so great). The only problem is, there's just not enough of 'em.

So we thought, "Wouldn't it be cool if there was a Photoshop book where the whole book, cover-to-cover, was nothing but those little tips on the side!" Then Felix jumped up and yelled, "Let's write that book!" I jumped up and yelled, "Yes, yes! We have to write that book. It's our destiny!" Then Felix yelled, "Then I can get my Porsche!" I mean, he yelled, "This book will help humanity and be written for the common good" (or something like that. I can't remember. Probably because of all the drugs).

#### Is this book for you?

Is this book for you? Are you kidding? This book is so for you that it secretly freaks you out. Look, we don't know you personally, but we know Photoshop people. You're just like us—you love those little sidebar tips just as much as we do. If you didn't, authors would've stopped adding them to their books years ago, because, frankly, they're a pain in the butt to compile. But we know what you're thinking. Sure, you love those little tips—those inside secrets that make you look smart at parties and gain respect from your peers, homies, peeps, and other esteemed colleagues, but you want something more. You want the one thing that those cool little sidebar tips never seem to have. That's right, graphics. As cool as those sidebar tips are, they're always just a tiny little box with a couple of lines of text (like the sidebar we added above left). So we thought we'd expand the explanations just enough to make them more accessible, and add an accompanying graphic to enhance each tip's innate juiciness. They must remain "juicy." They must be "juicy tips."

Now you're probably wondering, "Guys, Photoshop is one amazing program with an unrivaled power and incredible depth. Couldn't you have come up with at least 1,000 Photoshop tips?" Absolutely. We could have included loads of tips, such as "F7 brings up the Layers palette," and "Press G-Shift-G to get the Paint Bucket tool," but the problem is, those aren't "Killer Tips." Every Photoshop book has those tips. Heck, books about gardening probably even have those Photoshop tips. For a tip to get in this book, it had to be a "Killer Tip." Each tip had to be one that would make the reader smile, nod, and then pick up the phone to call another Photoshop user just to "tune them up" with their newfound power. Remember, these are killer tips, so be careful. Someone could get hurt.

#### TIP

This is a sidebar tip. Every great Photoshop book has a few of them. But this book is nothing <u>but</u> them. A whole book of cool sidebar tips, without the sidebars.

#### Okay, how do I get started?

In my previous Photoshop books *Photoshop CS Down & Dirty Tricks* and *The Photoshop CS Book for Digital Photographers*, I used a technique that really worked well. I gratuitously mentioned my other books in the introduction, just in case I didn't get to plug them later. No, wait... that's not it. What I did tell the reader was that my books aren't set up like a novel. They're purposely not designed to make you start at Chapter One and read your way through to the back (where hope-fully, I'll again have an opportunity to plug, I mean casually mention, my other books). Instead, this book is designed so you can jump in anywhere, in any chapter, and immediately try the tips that interest you the most, regardless of your level of experience in Photoshop. You don't need to load any special images from a CD-ROM or go to a Web site to download special photos—these are just cool tips. No flaming type, no multilevel glows—just timesaving shortcuts and efficiency tips that will make you faster and better at Photoshop than you'd ever thought you'd be.

Also, like my previous books, we spell out everything. So if you've been using Photoshop for years, don't let it frustrate you because instead of just writing, "Create a new layer," we usually write, "Create a new layer by clicking on the New Layer icon at the bottom of the Layers palette." We do that because we want everyone, at any skill level, to be able to open the book to any page and start applying these cool tips to their work immediately.

This book is built on the premise that "Speed Kills." Because after all, if you get faster at Photoshop, you'll have more time to be creative, and the more time you spend being creative, the more fun you'll have.

#### Is this book for Macintosh, Windows, or both?

This book is not only for Mac and Windows users, it's for people who don't even have a computer. In fact, it's ideal for anyone with \$29.99 (kidding). Because Photoshop is identical on both the Macintosh and Windows operating systems, the book is for both Mac and Windows users. However, the keyboards on a Mac and PC are slightly different, so every time we give a keyboard shortcut, we give both the Mac and Windows shortcuts. (Well, there is one other difference in Mac OS X you'll find Photoshop's Preferences under the new Photoshop menu instead of the Edit menu like it used to be in the Mac OS and still is in Windows.)

#### How to use this book

This book is designed to be read while moving at a high rate of speed. If you're barreling down the highway going 80 mph, weaving in and out of traffic, that's the ideal time to turn to Chapter Six to read the tip on "How to assist EMS workers with using the Jaws of Life." Okay, admittedly, that's probably not a good idea, so instead, just make sure you open this book in front of your computer so you can dive right into the tips. Remember, the one who dies with the most cool tips wins.

#### What not to do

You're almost ready to get to the tips, but first a word of caution: "Caution." There. Now you're ready. Actually, we did want to point out that the only two actual sidebar tips in the entire book are on these two pages. So, don't go rippin' through the book looking for all those little sidebar tips, because we intentionally left the sidebars blank. Why? So we could write another book called *The Missing Killer Tips Sidebars*, just in case Felix ever sees what the payment is for a house on the beach.

TIP

You're doing it again! Stop looking at these sidebars. See, they're intoxicating—you're drawn to them even after you know it's not really a tip. Okay, here's a real tip: If you like sidebar tips, buy this book. This page intentionally left blank

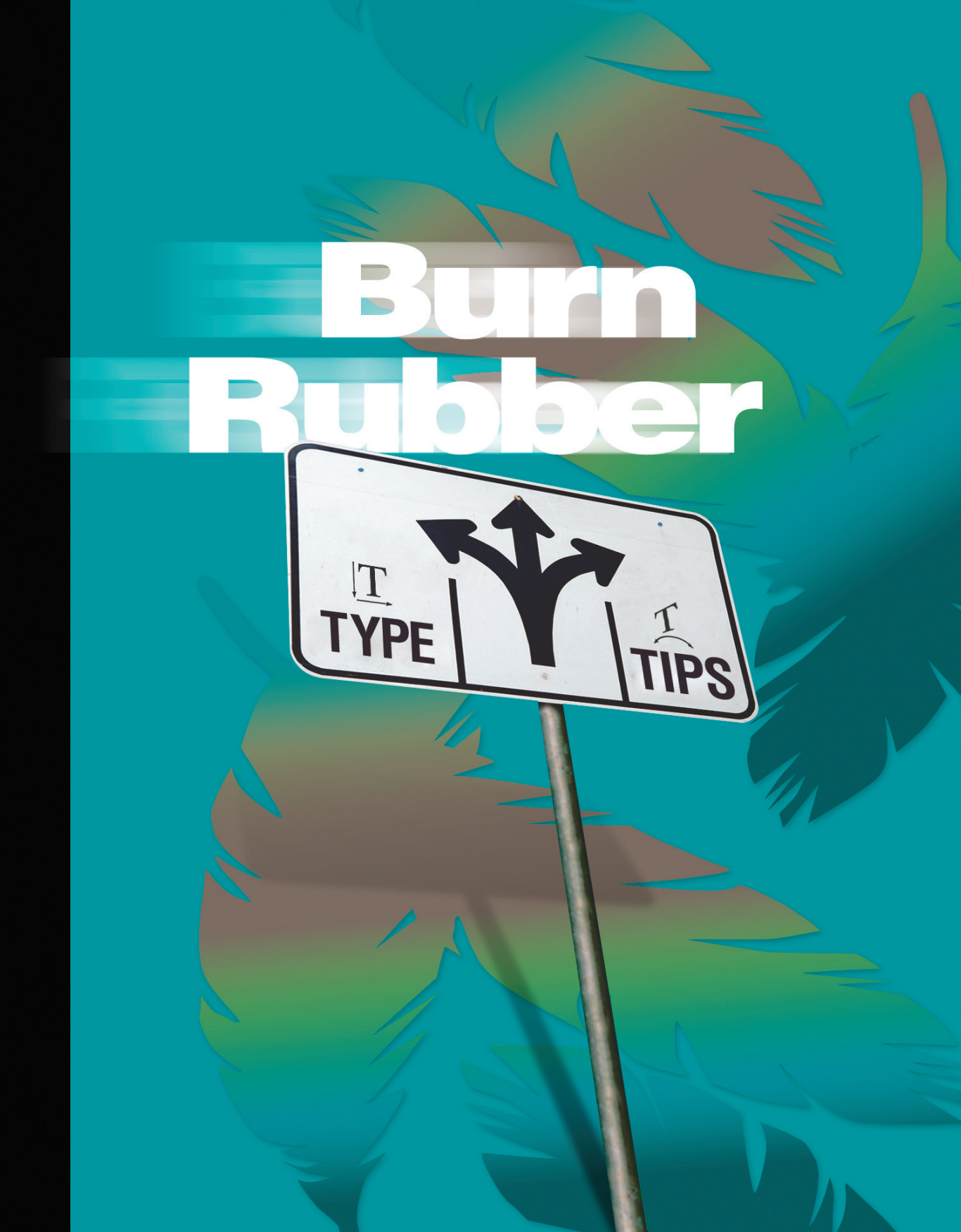

Do you remember the song "Burn Rubber" by the Gap Band from back in the early 80s? Remember it goes: "Burn rubber on me, Charlene...

# Burn Rubber smokin' type tips

whoa, no...." Not ringing any bells? It doesn't matter. This chapter has nothing to do with burning rubber—I was just curious to see if you're as old as I am (which is young. Very young. I heard that song accidentally on an oldies station in my dad's car).

This chapter is dedicated to making the time you spend using type in Photoshop more productive. Here's the weird thing about Photoshop type—back in version 6, Adobe added most of the high-end typography features found in Adobe's highend page layout program, InDesign. Which made me think, "Why?" I can't imagine setting a book or magazine article in Photoshop, because when Photoshop type gets below 12 points, it starts to get fuzzy, so laying out columns of text and tweaking the balance, spacing, and paragraph specs for columns of type just doesn't make sense. Then I figured out what's going on. Somebody at Adobe must be *hittin' the crack pipe. Could that be it?* Or is it so not, that it freaks you out.

# 🛑 😁 💮 GETTING TYPE IN A PERFECT CIRCLE

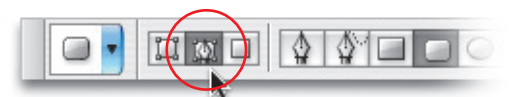

Now that Photoshop CS can really give you type in a circle, getting a perfect circle that you can add type to is not as obvious as you'd

think. To get this perfect circle, click on the Shape tools in the Toolbox and choose the Ellipse tool from the flyout menu. Then go up to the Options Bar, and in the second group of icons from the left, click on the middle icon, which creates a regular path, rather than a Shape layer or a pixel-based shape. Then, hold the Shift key, and drag out your circle (the Shift key constrains the shape to a perfect circle). Now you can move your Type tool over the circle, and it will change into a Type on a Path cursor. Click on the circle, and get to typin'.

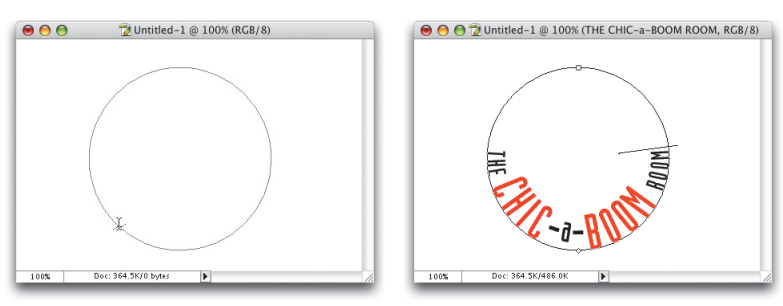

# 😑 😁 💮 I NEED MY DUMB QUOTES AGAIN

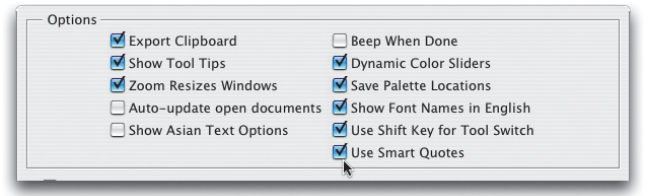

In all previous versions of Photoshop, when you typed in a quotation mark (") or apostrophe ('), what Photoshop gave you was the straight-up-and-down inch mark (") or foot mark (') instead.

They're called "dumb quotes." Luckily, back in Photoshop 7.0, Adobe brought these typographically challenged dummies into line, and now they're properly applied as "curly quotes" by default, which is great. That is unless you have to actually type an inch mark or a foot mark. Here's the workaround—when it comes time to type in an inch or foot mark, go under the Photoshop menu, under Preferences, and choose General (in Windows, Preferences can be found under the Edit menu). In the General Preferences dialog, turn off Use Smart Quotes, and then type in your characters. When you're done, return to the General Preferences and turn them back on to bring typographic order to your world.

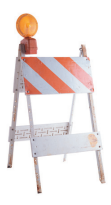

#### Photoshop CS KillerTips

# 🔴 🔴 💮 RESETTING YOUR TYPE

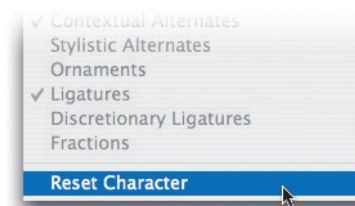

If you're into typography, Photoshop CS gives you loads of typographical control. You can adjust everything from tracking, kerning, and dozens of other characteristics. The downside is—the Character palette (where we make most of these tweaks) keeps your last used settings as a default. If you did some major type tweaking to your last line of type, it might need some major "un-doing" in the Character palette to get you back to normal type settings. Rather than manually resetting every field, to quickly reset Photoshop's type to its "default" standard settings, just go to the Character palette, and choose Reset Character from the palette's pop-down menu.

# 😑 😁 😁 ONE-CLICK ACCESS TO THE COPYRIGHT SYMBOL, AND MORE

Looking for some special type characters, like ©, ™, or ®? If you're not fussy about these characters actually being a font, you can find them in the default set of Custom Shapes. Just get the Custom Shape tool, click on the Shape Picker up in the Options Bar, and you'll find all three special characters there, in the default set of shapes.

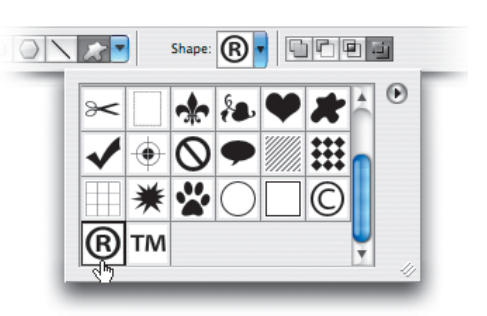

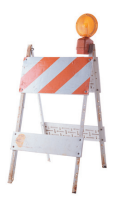

93

# 😑 😁 😁 HIGHLIGHTING YOUR TEXT SUPER FAST!

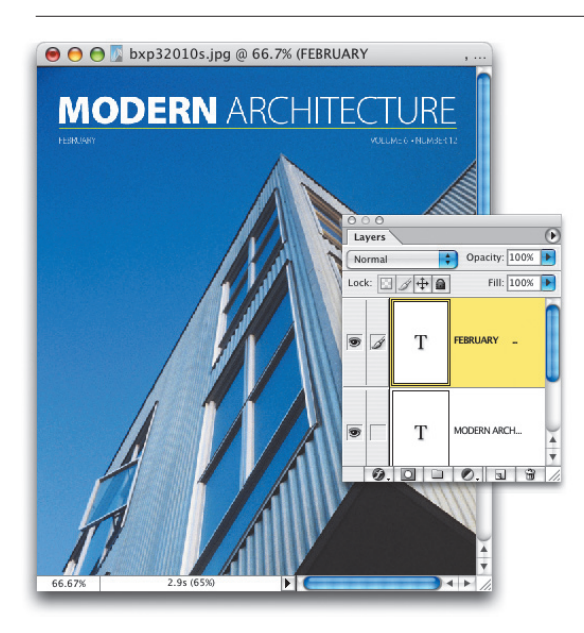

When you want to automatically highlight the type from a Type layer and switch to the Type tool at the same time to make some copy changes, just doubleclick directly on the "T" icon in the Layers palette, next to the Type layer you want to edit, and blam! You're ready to go.

#### RENDERING TEXT IN JUST ONE CLICK

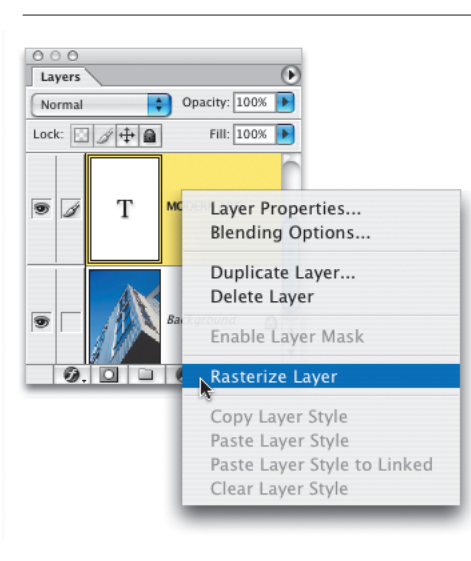

If you need to convert your Type layer into an image layer, you can save some time by simply holding the Control key (PC: Right-click) and clicking directly on the Type layer name that appears in the Layers palette. A pop-up menu will appear where you can choose Rasterize Layer to instantly render your type.

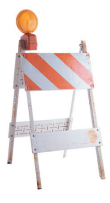

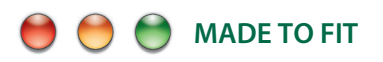

To create a "text box" for your type to fit within, select the Type tool, then click-and-drag out the area you want for your text box. Your type will now fit within that box. When you're finished entering your text, just press Enter to get out of the text bounding box.

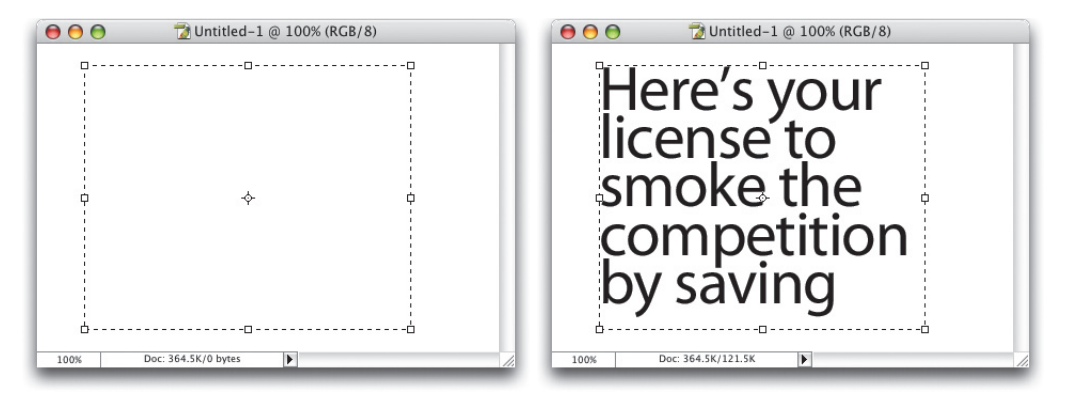

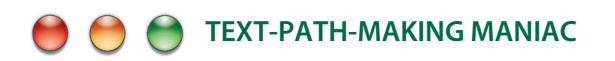

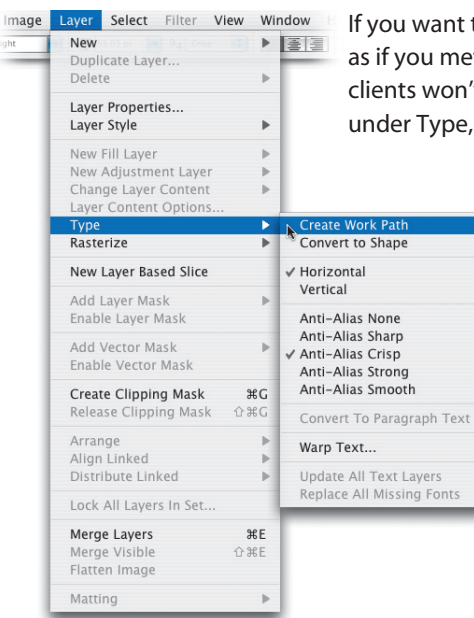

If you want to convert your Type layer into paths (so it looks as if you meticulously drew the type with the Pen tool—your clients won't have to know), simply go under the Layer menu, under Type, and choose Create Work Path.

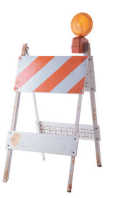

95

## 😑 😁 🎯 PICTURE THIS: PUTTING A PHOTO INSIDE TYPE

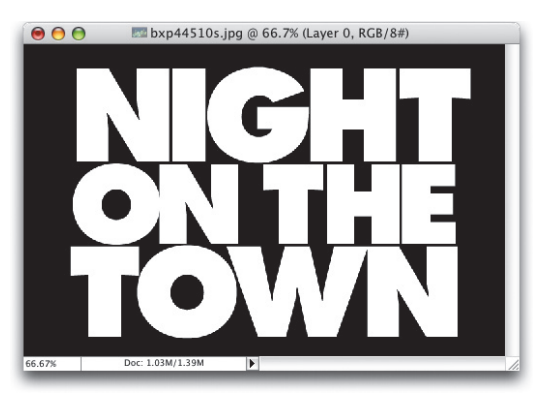

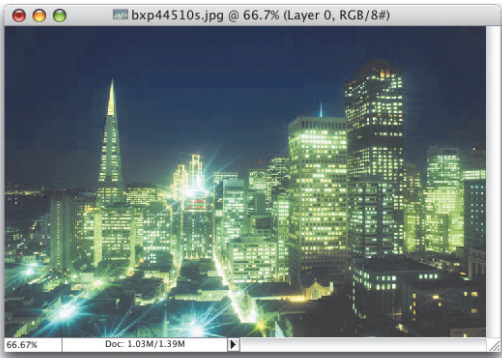

First, set your Foreground color to black (by pressing "d"). Choose the Type tool and create your text (you don't have to rasterize the type). Then, open the image you want to appear inside your type and use the Move tool to drag it into your type document. (It should appear on the layer above your Type layer. If it doesn't, just go to the Layers palette and move it on top of your Type layer.) To put your image inside the type, press Command-G (PC: Control-G) and whammo—your image is masked into your type. You can reposition the image by using the Move tool. And since you didn't rasterize your Type layer, your text remains totally editable—just click on the Type layer and start editing. You can add Layer Styles to your Type layer to further enhance the effect. If you're not crazy about the image you picked, press Shift-Command-G (PC: Shift-Control-G) and remove the image.

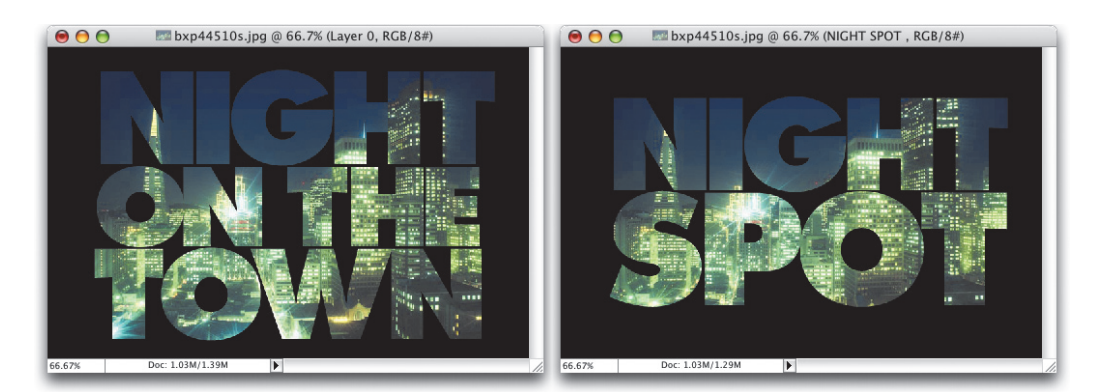

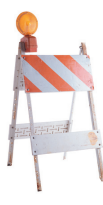

# KillerTips

# 🔴 😁 😁 FONTS, FONTS, AND MORE FONTS

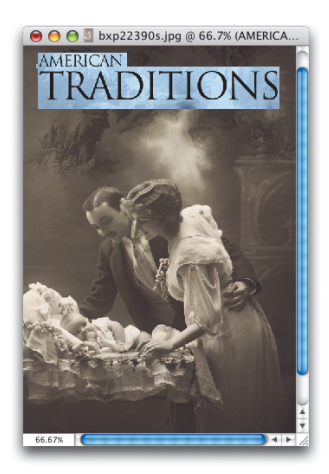

Here's a tip to quickly change typefaces and see the change while you make it. First, highlight the type you want to change, and then press Command-H (PC: Control-H) to hide the highlighting (the type is still highlighted; the highlight is just hidden from view). Then, up in the Options Bar, click once in the font field, then use the Up/Down Arrow keys on your keyboard to scroll through your installed typefaces. Man, do I love this one.

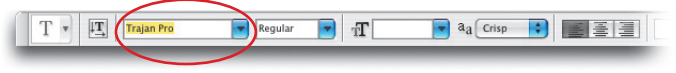

### 😑 😁 😁 MAKE YOUR TEXT JUMP INTO ACTION

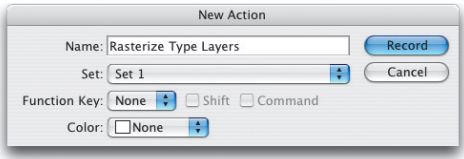

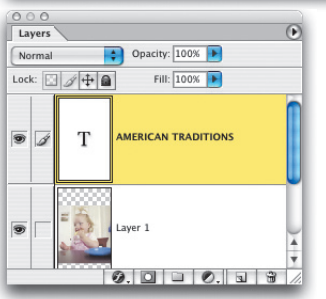

Earlier, I gave you the quick tip for rasterizing your type by Control-clicking (PC: Right-clicking) on your Type layer in the Layers palette, then choosing Rasterize Layer from the pop-up menu that appears. Believe it or not, there's an even faster

way, if you don't mind spending a minute or two up front setting it up, by creating an Action that rasterizes the type for you with just one key. Here's how: Create a Type layer, then make the Actions palette visible. Choose New Action from the Actions palette pull-down menu (the circle with the right-facing arrow in it). Name your new Action "Rasterize Type Layers," then, from the F-key pop-up menu, assign an F-key to this Action. Click the Record button (it's where the OK button usually is), then go under the Layer menu, under Rasterize, and choose Type. Now go

back to the Actions palette and click on the Stop button at the bottom of the palette (it's the first button from the left). That's it—your Action is written. Test it by creating a Type layer, then pressing the F-key you assigned to your Action. It should instantly rasterize (you'll know if it worked, because the "T" icon on the Type layer will no longer be visible).

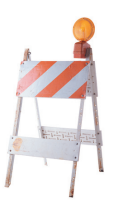

### KillerTips

# 🛑 😁 😁 DOUBLE YOUR PLEASURE

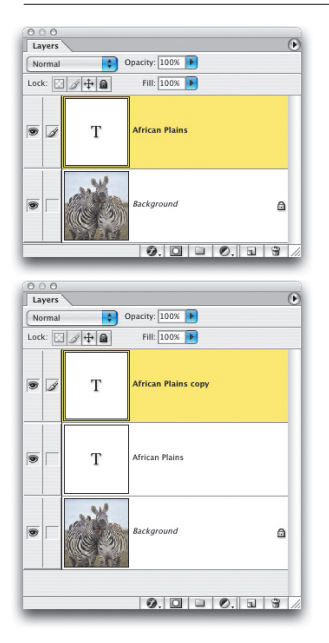

We've already talked about rasterizing text, but once you've rasterized your Type layer into a regular image layer, your type is no longer editable (meaning you can't go back and change type faces, type in a different word, adjust leading or kerning, etc.). Here's a quick way around that limitation. Before rasterizing (rendering) your type, duplicate the Type layer by dragging it to the New Layer icon at the bottom of the Layers palette. Then, hide the original Type layer from view (by clicking on the Eye icon next to the original Type layer). That way, if you ever need to go back and change the word (or font, leading, etc.), you have the original editable Type layer still available. Just simply make it visible.

### ) 🔴 😁 SEEING YOUR TYPE CHANGE COLOR

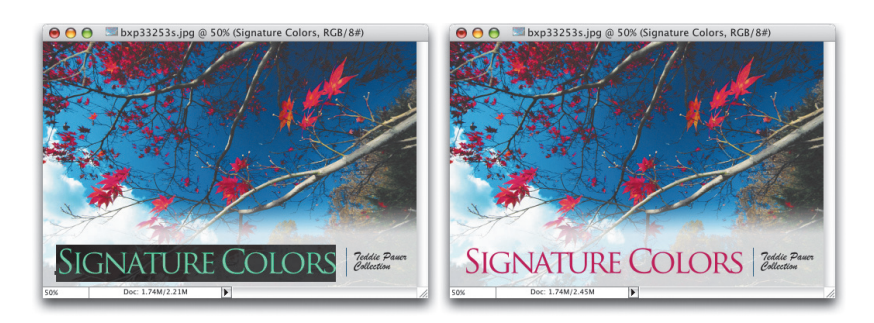

In Photoshop, you can change the color of your type without even selecting it first. "Why is that important?" you may ask. If you highlight your type to change its color using the Foreground Color Swatch in the Toolbox, the highlighting hides the color of your type so you can't see any of your color changes while you're in the Color Picker. So instead, after you commit your type by pressing the Enter key, click on the Color Swatch in the Options Bar (without highlighting your type first). As you change colors in the Color Picker, you'll see your type update on the fly.

98 CHAPTER 4 • Smokin' Type Tips

# 📁 🤲 👹 MOVE YOUR TYPE, WITHOUT SWITCHING TOOLS

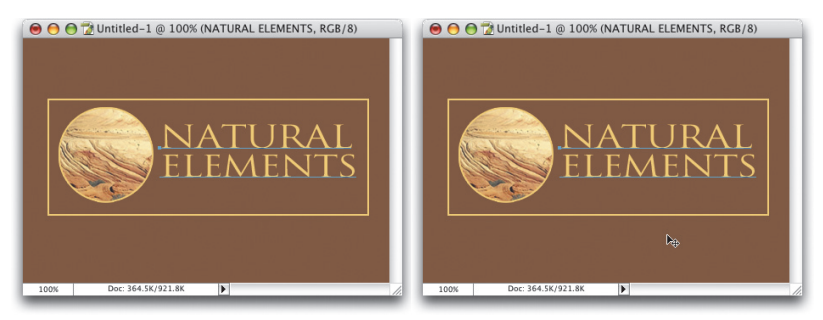

Here's a tip that can save you a lot of tool switching when formatting your type. Once you create your type and while your cursor is still blinking somewhere in the text, if you need to move the type, you don't have to switch to the Move tool—just move your Type cursor away from your type (either above, below, or an inch or so to the right or left), and your cursor will temporarily change to the Move tool. You can now simply click-and-drag your type. If you want to edit your type some more, just move your cursor back to the type and click where you need to make edits.

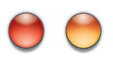

- 1

✓ Tools ✓ Untitled-1

#### EDITING TEXT WITHOUT HIGHLIGHTING IT

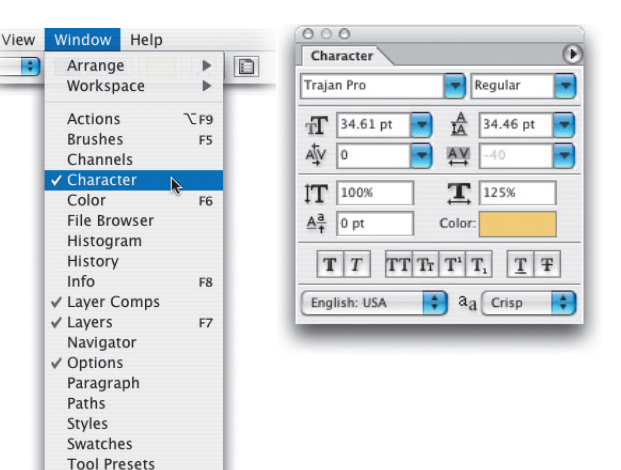

Here's a cool little tip for changing your font size without having the Type tool active. Just click on your Type layer (in the Layers palette), then go under the Window menu and choose Character. When the Character palette appears, you can make changes to your type size, color, font, tracking, etc. It freaks you out, doesn't it?

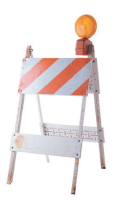

99

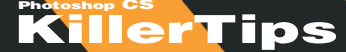

## 🛑 😁 😁 RASTERIZE TIMES 2, 4, 6...

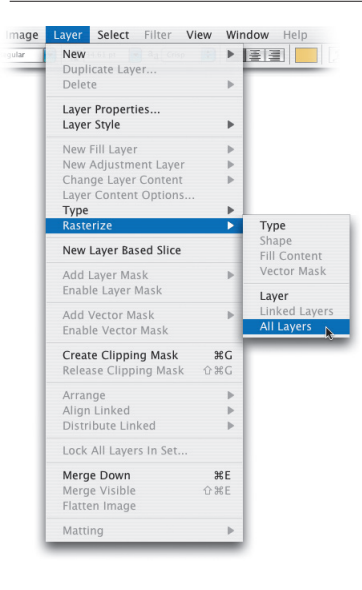

If you have multiple Type layers and you want to convert them all to image layers, there's a way to do it without individually rasterizing each. Simply go under the Layer menu, under Rasterize, and choose All Layers. This will rasterize all the Type layers at once.

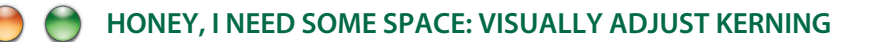

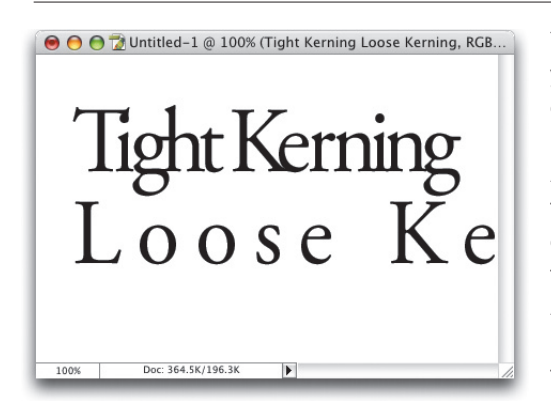

You can visually control the spacing between your type (which is much better than numerically trying to figure it out) by using the same keyboard shortcuts for adjusting type that Adobe Illustrator uses. Here's how: To set the tracking tighter (tightening the space between each letter or word in a group), highlight the type then press Option-Left Arrow (PC: Alt-Left Arrow) to tighten. Press Option-Right Arrow (PC: Alt-Right Arrow) to add more space between a selected group of letters or words. To adjust the space between two individual letters (called kerning) click your cursor between the two letters and use the same keyboard shortcuts mentioned above.

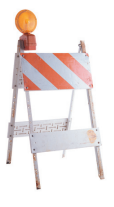

### ) 😁 😁 TELL PHOTOSHOP WHEN YOU'RE DONE WITH TYPE

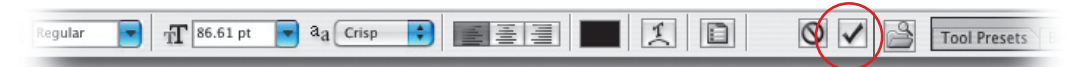

As you probably know, you can jump to most any tool in the Toolbox by pressing a single-key keyboard shortcut. (If you didn't know that, sell your copy of Photoshop. Kidding. Just turn to Chapter 2 for some essential tips.) Here's the problem: While creating type with the Type tool, if you press one of those one-key shortcuts (let's say the letter "p" for the Pen tool), instead of jumping to the Pen tool, Photoshop types the letter "p". It'll drive you nuts. Okay, you won't go nuts, but at the very least you'll have a lot of typos. The reason is this: You have to tell Photoshop that you're done editing your type. You do this in one of three ways: (1) Click on the check icon at the far right of the Options Bar, (2) press the Enter key, or (3) switch to another tool manually by clicking on it in the Toolbox. Any of these three options tells Photoshop that you're done and lets you use the single-key shortcuts to switch tools.

#### 🥚 🍈 BRING THOSE TYPE LAYERS TOGETHER

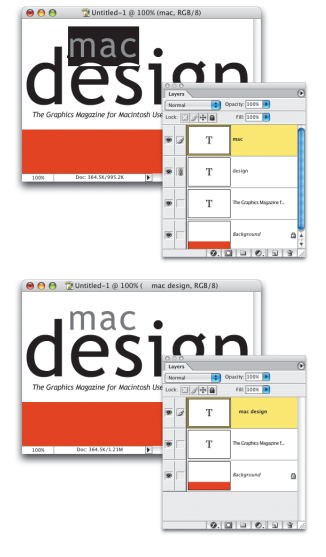

How do you merge two Type layers together? Unfortunately, while they're still editable Type layers, you can't—you have to rasterize the layers first. Technically, you rasterize just one (the bottom of the two Type layers), and then make the top Type layer active and press Command-E (PC: Control-E) to merge these two layers together. However, when you do that, the top Type layer will automatically rasterize as the two layers are combined into one, so there's really no way around it-with the exception of this little tip: Highlight the editable type on the top layer and choose Cut from the Edit menu. Switch to the lower Type layer, click your Type cursor once at the end of the type, press Return (PC: Enter) to start a new line, then choose Paste from the Edit menu to paste the contents of the top Type layer into the bottom Type layer. Then drag the old top Type layer into the Trash icon at the bottom of the Layers palette. Although it takes a little effort, now you have both layers combined into one layer (your goal), but the type remains totally editable (the bonus).

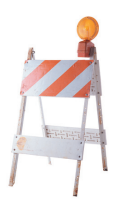

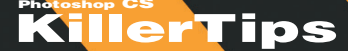

# THE LONG AND THE SHORT OF TYPE

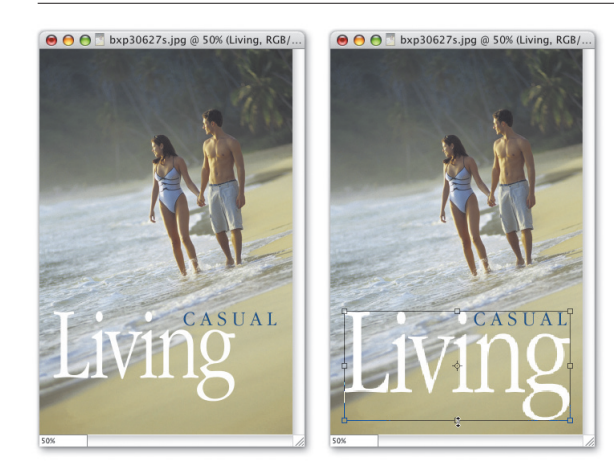

Although the Character palette has numeric controls for making your type fatter (horizontal scaling) or taller (vertical scaling), it's usually easier to do these two functions visually (rather than numerically). Here's how: First set your type, then with the type cursor still blinking somewhere in the text, press-and-hold the Command key (PC: Control key) to bring up the Free Transform bounding box. To make your type fatter, click on the center handle on either side, release the Command key (PC: Control key), and drag outward. To make your type taller, grab the center handle on the top or bottom, release the Command key (PC: Control key), and drag upward or downward.

#### MADE TO FIT: PART TWO

Horizontal Vertical

Anti-Alias None

rt To Pa

Warp Text..

dit Image Layer Select Filter View Window Help

Duplicate Layer...

Laver Properties..

New Adjustment Laver

New Layer Based Slice Add Laver Mask

Add Vector Mask

Align Linked Distribute Linked

Flatten Image

Lock All Lavers In Set. Merge Down Merge Visible

Create Clipping Mask

New Fill Layer

Rasterize

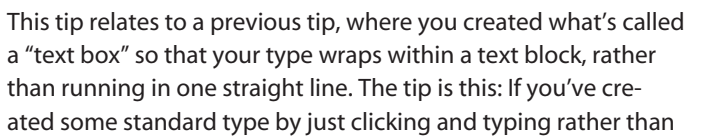

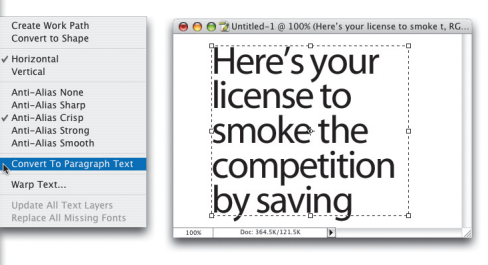

creating a paragraph text block, you're not out of luck. While the Type layer is active, just go under the Layer menu, under Type, and choose Convert to Paragraph Text. Now your type will wrap within text box boundaries, and you can edit the boundaries by adjusting the corner and center points.

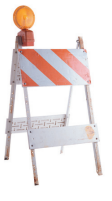

ЖG

第E 企業E

### 🏓 😁 🈁 MAKING THE SPELL CHECKER OBEY YOUR COMMANDS

Photoshop's spell checker isn't just window dressing; it has a very robust spell-checking function, akin to Adobe InDesign's own spell checker, but if you understand how it works, you can save yourself some time and frustration. Basically, if you highlight some text on a layer, it checks just the highlighted text, so if you highlight one word, it just checks that one word (even if there are dozens of words in your paragraph). If you choose to spell check but don't have anything highlighted, it checks your entire document, regardless of how many Type layers

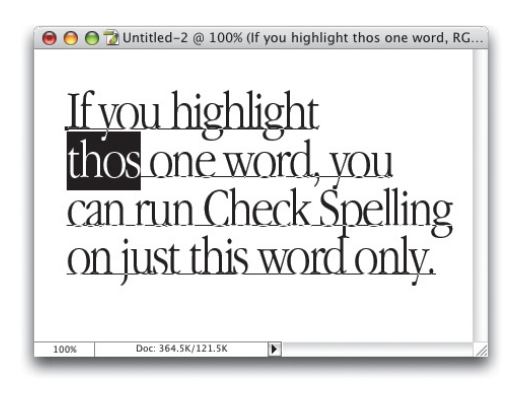

you have. It's also helpful to know that it only checks real Type layers (layers that have a capital "T" as their thumbnail image in the Layers palette), and it cannot spell-check any layers with text that have been rasterized (converted from a Type layer into a regular image layer).

# ) 😁 😁 EDITING TYPE ON A PATH

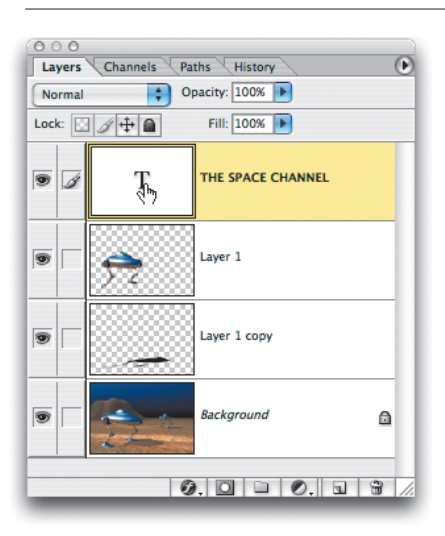

If you've created some type on a path, highlighting that type to edit it (to change the font, color, spelling, etc.) can be kind of tricky. That's why it's quicker to go to the Layers palette and doubleclick directly on the "T" thumbnail icon. This will highlight all the type on this layer, making it easy to type in some new text, or change some of the attributes.

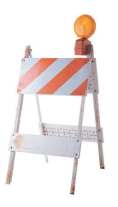

# 😑 😁 😁 EXACT SIZING FOR YOUR TEXT COLUMNS

| Paragraph Text Size  |
|----------------------|
| Width: 120 pt OK     |
| Height: 200pt Cancel |
|                      |
|                      |
|                      |
|                      |
|                      |

We already showed you how to create a column of type by clicking-and-dragging the Type tool to create your "text box" so your text will wrap within that column. But here's a quick little tip that lets you tell Photoshop exactly the width and height you'd like your type column to be (rather than just clickingand-dragging it out visually). With the Type tool, just hold the Option key (PC: Alt key) and click in your document and the Paragraph Text Size dialog will appear where you can enter the exact size you'd like for your column.

### 🛑 😁 😁 REMOVING THOSE TYPOGRAPHICALLY INCORRECT SPACES

If you're trying to set type that looks typographically correct in Photoshop, there's an old habit you'll have to break, and that's the curse of putting two spaces at the end of every sentence. This is a holdover from people who at one time used traditional typewriters, where adding two spaces was necessary, but in typesetting that's a huge no-no. About 70% of the text I copy and paste from text files that people

| Find And Replace Text              |             |
|------------------------------------|-------------|
| Find What:                         | Done        |
| Change To:                         | Find Next   |
|                                    | Change      |
| Search All Layers 🗌 Case Sensitive | Change All  |
| Forward 🗌 Whole Word Only          | Change/Find |

give me has two spaces, but I use this Photoshop tip to fix the problem in just seconds. First, go under the Edit menu and choose Find and Replace Text. In the Find field, press the Spacebar twice (entering two spaces), then in Change To, press the Spacebar just once. Click Change All, and every time Photoshop finds two spaces at the end of a sentence, it will replace it with just one, making you typographically correct.

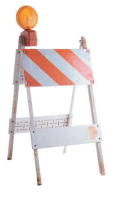

# KillerTips

# 🔴 😁 💮 TWEAK ALL YOUR TYPE IN ONE FELL SWOOP!

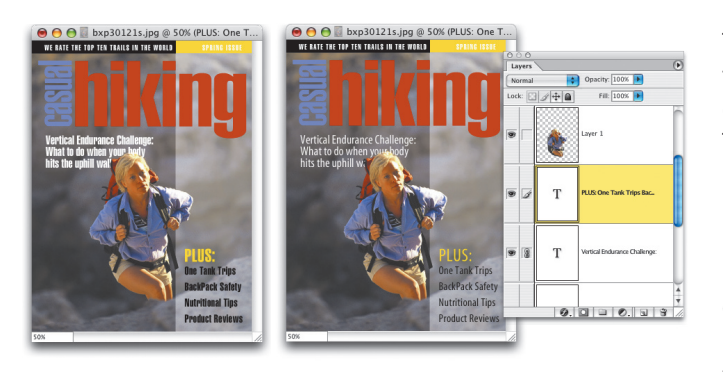

This is a pretty darn slick tip for changing the font, size, or color of a number of different Type layers all at once. Here's how it's done: First, link all the layers that you want to adjust by clicking in the second column beside each Type layer. Once all the layers are linked, hold the Shift key and make your change. The change you make to one Type layer will

also affect all the linked Type layers. The key is *not to* highlight your type. Just choose the Type tool and go straight to the Options Bar or the Character palette. Schweeeet!

# 00

#### DON'T HAVE ITALIC OR BOLD? DON'T SWEAT IT

| Character                                                                                                    | Dock to Palette Well                                                                                                    |
|----------------------------------------------------------------------------------------------------|----------------------------------------------------------------------------------------------------|
| Apple Symbols Implant Implant Implant   If Sell pt Implant Implant Implant Implant   If Total Implant Implant Implant Implant Implant   If Total Implant Implant Implant Implant Implant Implant   If Total Implant Implant Implant Implant Implant Implant   If Total Implant Implant | Faux Bold<br>Faux Italic<br>All Caps<br>Small Caps<br>Superscript<br>Subscript<br>Underline<br>Strikethrough<br>✓ Standard Vertical Roman Alignment<br>Change Text Orientation<br>✓ Fractional Widths |
|                                                                                                    | System Layout<br>No Break                                                                                                    |
|                                                                                                    | Oldstyle<br>Ordinals<br>Swash<br>Titling<br>Contextual Alternates<br>Stylistic Alternates<br>Ornaments<br>✓ Ligatures<br>Discretionary Ligatures<br>Fractions                                         |
|                                                                                                    | Reset Character                                                                                                    |

If you have a typeface that doesn't have a bold or italic version available, don't sweat it—Photoshop can make a fake bold or italic version for you. They're called faux bold and faux italic (don't pronounce them "fox bold" or the French will get really cranky about it. It's pronounced "fo," as in "Fe, Fi, Fo, Fum"). To apply a faux style to the type, highlight your type and choose Faux Bold or Faux Italic from the Character palette's popdown menu. Here's another tip: Don't forget to turn off these faux styles when you're done, because they don't automatically turn themselves off. Vive le Français!

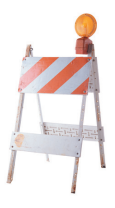

# Index

### Symbols

**3D print effects,** 208 **3D Transform filter,** 48 **16-bit images,** 198

### A

About Photoshop command, 81 actions adding to existing actions, 211 batch, 219 embedding paths into, 217 playback of, 205 problems with, 171 recording, 211 saving as text files, 208 slowing down, 205 text,97 troubleshooting, 205 from Web sites, 171 **Actions palette**, 115, 171, 211,217 Add Anchor Point tool, 20 Add Noise command, 178 Adjustment layers, 70, 215 Adobe Photoshop. See Photoshop Airbrush tool, 74 alignment, layers, 144 All Channels View option, 200 All Layers option, 100 Alpha channels, 217 animations, 114 Animations palette, 114 application switching, 169 arrowheads, 77 .atn extension, 171, 208 Auto Erase option, 185 Auto Resolution dialog, 185 Auto Select Layer feature, 168

### В

background color, 59 **Background Eraser tool**, 85 **Background layers** copying, 75 copying contents of, 143 deleting, 111 locking/unlocking, 75, 160 missing, 136 renaming, 139 sharpening images, 180 styles, 139 unable to find, 164 backgrounds black, 82, 124 blurring, 119 seamless, 117 tiled, 117 transparent, 111 backscreening, 122 banding, 178 barrel distortion, 170 batch actions, 219 batch conversions, 115 batch ranking, 51 Batch Rename dialog, 34 Bitmap mode, 180 black-and-white images, 180 black backgrounds, 124 Blend Modes, 67, 137, 140, 212 Blue channel, 183 Blur filters, 70, 79, 123, 179 blurring backgrounds, 119 depth of field and, 123 Despeckle command, 179 Gaussian Blur filter, 70, 79,179 JPEG images, 119 shadows, 125 **bold text**, 105, 160 bounding boxes, 69, 95

brightness, 118 browsers, 112 Brush Picker, 12,81 Brush Sample, 81, 177 brush strokes, 13 Brush tool, 158 brushes accessing, 30 adding effects to, 39 airbrush control, 74 creating, 15 custom, 78, 86, 175 default settings, 86 disappearing tips, 158 editing effects, 39 graphics tablets and, 209 Healing Brush, 64, 175, 177 History Brush, 124, 208 photographic brush tips, 65 preset, 30, 46, 78 previewing, 73 rearranging, 3 removing, 12 resizing, 9 samples, 81, 177 shape of, 175 softness, 83 Special Effect Brushes, 65 switching between, 30 temporary, 15, 81 troubleshooting, 158 undo feature, 22 Brushes palette, 39, 46, 65, 73

### С

Camera Raw dialog, 212 Camera Raw images, 198, 212, 220 Camera Raw plug-in, 198 Cancel button, 24 canvas color, 59 Canvas Size dialog, 59 Channel pop-up menu, 19 channels Alpha, 217 Blue, 183 CMYK, 214 color, 200-201, 215 editing content on, 201 Lightness, 178 RGB, 214 selecting, 19 type in, 213 viewing, 200 Channels palette accessing filters, 205 adding to selections with, 217 channel display, 201 removing noise, 183 sharpening images, 178, 193 Unsharp Mask, 191 Character palette, 93, 99 characters, special, 93 checkerboard pattern, 39 **Clear Brush Controls** command, 86 Clear Guides command, 14 clipboard, 169 **Clipping Groups**, 48 Clipping Masks, 48 clipping paths, 145 Clone Stamp tool, 187 cloned images, 187 CMYK channels, 214 CMYK color, 126 CMYK images, 193 CMYK inks, 161 CMYK mode accessing filters in, 205 caution about switching from, 192 color corrections, 181 Color Picker, 216 conversions, 192-193, 205 gradients and, 186 monitors and, 161, 186

printing and, 161, 182, 184,186 sharpening images, 191 vs. RGB mode, 181, 192 **CMYK Setup dialog**, 193 collage, 66 color accuracy of, 174 background, 59 banding, 178 canvas, 59 channels, 200-201, 215 CMYK. See CMYK mode combining, 129 converting to grayscale, 204 copying, 50 correcting. See color correction defaults, 41 duotones, 122 fills, 42 focusing attention with, 124 foreground, 49, 98 GIF images, 116 hexidecimal codes, 114, 116 hue, 192 indexed, 116 inks, 161 Lab, 178, 192, 202, 204 layers, 146 matching, 126 "mismatch" warning, 52 monitors and, 161, 202 Pantone, 25, 126 press-ready, 184 previewing, 162 printing, 161 replacing, 174, 184 RGB. See RGB mode sampled, 50, 117, 194, 204 saturation, 192 separations, 181, 193 shadows, 127 shared images and, 202 Similar command, 40 spot, 181

sRGB, 52, 186 swapping, 185 two-color vs. four-color, 122 type, 98 Web and, 112, 116 Web-safe, 112 Color Balance, 84 color correction CMYK vs. RGB mode, 181 correcting single color, 84 Curves Adjustment layer for, 210 default settings, 176 drag and drop feature, 210 flesh tones, 192 highlights, 174 multiple corrections, 189 multiple images, 210 color modes CMYK. See CMYK mode grayscale images and, 159, 180,204 Lab Color, 178, 192, 202, 204 printing and, 161 RGB. See RGB mode Color palette, 17 **Color Picker** CMYK mode, 216 Color Wheel, 128 Gamut Warning, 184 Pantone colors, 25 replacing color, 174 RGB mode, 216 color ramp, 17 Color Range command, 16 Color Range dialog, 204 Color Replacement tool, 184 Color Sampler tool, 194 Color Stops, 66 Color Swatches, 25, 57, 98, 184 color wheel, 128 columns, 104 commands About Photoshop, 81 Add Noise, 178 Clear Brush Controls, 86

Clear Guides, 14 Color Range, 16 Convert to Paragraph Text, 102 Create Layers, 144 Create Work Path, 95 Crop, 80 Define Brush Preset, 78 Despeckle, 179 Export Layers To Files, 135 Fade, 206 Feather, 123 Free Transform, 61, 131 Image Size, 113 Insert Path, 217 Load Selection, 55 Lock All Linked Layers, 137 Merge Visible, 80, 134, 154 New Set From Linked, 147 Paste Layer Style To Linked, 149 Purge All, 60 Rasterize Layer, 94, 97 Replace Color, 174 Rotate, 9 Save, 82 Save Actions, 208 Save for Web, 109, 111, 118 Save Selection, 55 Shadow/Highlight, 174, 176 Similar, 40 Timing, 87 timing, 87 Web Color, 116 **Convert to Paragraph Text** command, 102 copying items Background layers, 75, 143 color, 50 images, 58, 69 Layer Masks, 150 layers, 23, 75, 141, 143 copyright symbol, 93 Create Layers command, 144 Create New Snapshot icon, 69 **Create Work Path** command, 95

Crop command, 80 Crop snapping, 159 Crop tool, 16, 43, 75, 129, 159,170 cropping. See also trimming images, 16, 43, 80 photographs, 129 snapping and, 159 Web graphics, 109 cursors selection shortcuts and, 37 Type cursor, 99 curve points, 191, 194, 215-216 curves adjusting, 191, 194 drag-and-drop, 210 magnified view of, 18 reusing settings, 15 Curves Adjustment layer, 210 Curves dialog, 8, 18, 194, 216 Custom CMYK dialog, 193 **Custom Color Picker**, 25 Custom Shape tool, 93 Custom Thumbnail Size, 71,86 customizing brushes, 78, 86, 175 highlights, 176 shadows, 127, 176 shapes, 93 styles, 113 views, 71 cyan kicker, 124

### D

Define Brush Preset command, 78 Delete Anchor Point tool, 20 deleting items filters, 28 layers, 53, 111 points, 10 preferences, 163, 168 depth of field, 123 design tips, 121–131 Despeckle command, 179 diagonal guides, 209 digital cameras EXIF data, 199 image resolution, 158 importing images, 158 Raw images, 198, 212, 220 removing noise from images, 183 sRGB color and, 52 **Display and Cursors** preferences, 158 distortion, 170 docking, 43 **Document Bounds option**, 159 documents. See files drag and drop feature color correction, 210 **Curves Adjustment** layer, 210 folders, 68 images, 78 layers, 138, 141-142 styles, 138 drawing lines, 209 Drop Shadow option, 125, 127 drop shadows adding noise to, 188 angle adjustments, 142 blurred, 125 color, 127 Global Light feature and, 165 layers and, 142 noise and, 188 opacity, 125 printing over solid colors, 167 problems with, 165, 167 softness, 125 transparency, 125 dumb quotes, 92 duotones, 122 **Duplicate Layer dialog**, 141

#### Ε

Easter Eggs, 67 edge fringe, 66 editing channel content, 201 on paths, 103 text, 99 type, 98, 103 effects 3D, 208 brush, 39 Filter Gallery, 27 layers, 145, 152, 202 modifying intensity, 68 print, 208 scaling, 202 undoing, 68 EPS files, 45, 162 EPS Options dialog, 162 erasing items, 85 EXIF data, 199 Export Clipboard option, 169 **Export Layers To Files** command, 135 extensions .atn, 171, 208 .psd, 170 .txt, 208 Extract function, 64 Eve icon, 138, 146 Eyedropper icon, 116 Eyedropper tool, 50, 111, 114, 117,189

#### F

Fade command, 206 Fade dialog, 177–178 Feather command, 123 Feather field, 165 Feather Selection dialog, 79 feathered selections, 56, 79 feathering, 56, 79, 165 fields, escaping, 24 File Browser closing, 11 Custom Thumbnail Size, 71 docking and, 43 Full Screen Mode, 59, 71 jumping to folders, 68

nesting palettes, 29 opening 16-bit images, 198 previews and, 41 refreshing, 38 saving folders in, 29 saving setups, 2 searching in, 210 side-by-side previews, 86 thumbnails, 86 File Handling preferences, 112 files assigning metadata to, 206 batch renaming, 34 closing, 60 converting layers to, 135 EPS, 45, 162 finding, 210 finding exact center, 4 flagged, 72 GIF, 108 JPEG, 115 layered, 135 presets, 4 recalling previous settings, 18 recent, 50 saving changes, 60 sharing, 202 size of, 108-109, 119, 147,170 text, 208 transparency and, 108 Fill dialog, 42, 55 fills color, 42 shortcuts, 55 "un-filling" layers, 153 Filter Gallery default settings, 3 deleting filters, 28 modifying settings, 26 showing effects in, 27 zooming in, 26, 28 filters 3D Transform, 48 accessing in CMYK mode, 205

applying, 206 Blur, 70, 79, 123, 179 controlling, 206 deleting, 28 Gaussian Blur, 70, 79, 179 grayscale images and, 159 layers and, 67, 207 Lens Flare, 221 multiple, 207 Photo Filters, 70 reapplying previous, 40 RGB, 159 Unsharp Mask, 178, 190–191 **Find and Replace Text** dialog, 104 finding items files, 210 highlights, 189, 213 items in File Browser, 210 layers, 164 palettes, 10 photos, 210 shadows, 189, 213 text, 104 Flagged Files feature, 72 flattening layers, 80, 134, 170 flesh tones, 192–193 floating selections, 151 folders dragging, 68 jumping to, 68 plug-ins, 161 saving in File Browser, 29 Web images, 115 fonts. See also text; type changing, 97 changing size, 99 converting to paths, 126 converting to selections, 126 metadata, 35 foreground color, 49, 98 Foreground Color Swatch, 98 formats GIF, 108-109 JPEG, 109, 162 TIFF, 167

Free Transform bounding box, 164 Free Transform command, 61, 131 Free Transform handles, 61 Free Transform tool, 77, 170 Freeform Pen options, 166 Freeform Pen tool, 203 Full Screen Mode, 6, 59, 71

### G

gamut problems, 182, 184 Gamut Warning, 184 Gaussian Blur filter, 70, 79, 179 ghosting, 122 GIF files, 108 GIF format, 108–109 GIF images, 116 Global Light feature, 165 gradient banding, 178 Gradient Picker, 21 gradients CMYK mode and, 186 color separations, 181 Color Stops, 66 prepress work and, 186 spot color, 181 graphic elements. See also images cropping, 109 isolating, 122 overlapping, 123 for Web, 109, 113, 118 graphics tablet, 177, 209 grayscale images, 159, 204 Grayscale mode, 159, 180, 204 grids, 8 guides diagonal, 209 flipping, 14 slicing images at, 110

#### Η

Hand tool, 57, 71, 214 handles, Free Transform, 61 Healing Brush tool, 64, 175, 177 hexidecimal codes, 114, 116 hiding layers, 138 High Pass dialog, 180 highlighting text, 94 highlights. See also light correcting, 174 customizing, 176 default settings, 176 finding, 189, 213 selecting, 204 Histogram palette display options, 200 refreshing, 35 History Brush, 22, 124, 208 History feature, 207 History Logging, 198 History Options, 219 **History** palette batch actions, 219 focusing attention with color, 124 snapshots, 69, 207 undo feature, 20, 76 History States, 219 horizontal guides, 209 HSV Picker, 128 HTML code, 114 HTML editor, 114 hue, 192 Hue/Saturation dialog, 192

### I

Ignore Palettes option, 76 image correction, 173–185 Image Previews feature, 112 Image Size command, 113 Image Size dialog, 113, 185 ImageReady, 110–111 styles and, 113 Tile Maker, 117 Web animations, 114 images. See also graphic elements; photographs 16-bit, 198 before and after views, 187

batch converting for Web, 115 black-and-white, 180 Camera Raw, 198, 212, 220 centering with black background, 82 changing placement of, 71 cloning, 187 CMYK, 193 copying, 58, 69 cropping, 16, 43, 80 dragging, 78 fitting to screen, 49 flagged, 72 grayscale, 159, 204 importing, 158 JPEG, 119 line art, 180, 185 moving with Hand tool, 71 navigating between, 13 noise in, 183 numbers in corner of, 108 opening, 11 optimized, 111 overlapping over text, 123 pasting, 58 previewing, 112 ranking, 51, 72 Raw, 198, 212, 220 resizing, 74 resolution. See resolution RGB, 161, 192 scaling, 61 scanned, 23, 179-180 shared, 202 sharpening, 178, 180, 190, 193 sliced, 110, 118 tiled, 65 viewing at 100% size, 49, 113 Web. See Web images importing images, 158 indexed color, 116 Info palette, 218, 221 ink colors, 161 inkjet printers, 161 Input Levels slider, 122

Insert Path command, 217 Internet. See Web Intersect with Selection icon, 46 IPTC data, 199, 206 italic text, 105, 160

#### J

jaggies, 5 JPEG files, 115 JPEG format, 109, 162 JPEG images, 119

#### Κ

kerning, 100 keyboard navigation, 211 text spacing, 100 keyboard shortcuts Animations palette, 114 Blend Modes, 212 cursor and, 37 Fill dialog, 55 Gaussian Blur filter, 70 Layers palette, 149 modifier keys, 37 multiple undos, 76 navigation, 211 resizing images, 74 selection, 37 Keyboard Shortcuts editor, 70

#### L

Lab Color mode, 178, 192, 202, 204 Lasso tool drawing straight segments, 36 feathering, 56 jaggies and, 5 navigation control with, 214 Polygonal Lasso, 10 tips for, 5, 214 Layer Blend Modes, 207 Layer Comps feature, 139 Layer Effects, 145 Layer Masks copying, 150 viewing as Rubyliths, 151 viewing separately, 151 Layer menu, 136 Layer Properties dialog, 146 layer sets, 147 Layer Style dialog, 125, 136, 140,142 Layer Style Drop Shadow dialog, 188 layered files, 135 layers activating, 143 Adjustment, 70, 215 aligning, 144 background. See Background layers blank, 175 Blend Modes, 137, 140 centered, 142, 144 color-coding, 146 comparing layouts, 139 converting to separate documents, 135 converting type layers to image layers, 94 copying, 23, 75, 141, 143 Curves Adjustment, 210 deleting, 53, 111 dragging between documents, 138, 141-142 drop shadow angles, 142 effects, 145, 202 file size and, 147 filters and, 67, 207 finding, 164 flattening, 80, 134, 170 healing on, 175 hidden, 134, 138 jumping to, 134, 143, 149,168 layer-based slices, 118 linked, 137, 147, 149

locking/unlocking, 75, 137, 146,160 merging, 147 moving, 149 navigating, 134, 143, 149, 168 nudging pixels in, 47 opacity, 140, 153–154 painting and, 146 problems with, 160, 164, 168 removing active effects from, 152 retouching and, 72 rotating, 9 selecting everything on, 150 selecting objects on, 150-151 Shape, 25, 145 slices, 118 styles, 138-139, 142, 144, 149, 152, 202 switching between, 149 tips for, 133-154 transparency, 143, 153 turning off checkerboard pattern, 39 Type, 94, 101, 146 "un-filling," 153 Layers palette, 136, 148-149 Lens Flare filter, 221 Levels dialog, 122, 188 light. See also highlights Global Light feature, 165 shadows and, 130 light source, 130 Lightness channel, 178 line art, 180, 185 Line tool, 209 lines arrowheads, 77 drawing, 209 linked layers, 137, 147, 149 Load Selection command, 55 Lock All Linked Layers command, 137 Lock Transparent Pixels feature, 49

**locked layers,** 75, 137, 146, 160 **Luminosity mode,** 178

#### Μ

Mac OS-based systems Color Picker, 128 deleting Photoshop preferences, 163 Web graphics, 118 Magic Wand tool, 16 Magnetic Pen tool, 166 Marquee snapping, 159 masks clipping, 48 layer, 150–151 Quick Mask mode, 203 selections and, 203, 215 Unsharp Mask filter, 178, 190-191 Measure tool, 182, 218 measurement units, 34, 56, 75,218 memory clipboard, 169 out-of-memory warnings, 22 performance and, 169 plug-ins and, 161 problems with, 22, 162, 169 purging, 60 requirements for, 162 undo feature and, 22 menus, hiding, 82 Merge Visible command, 80, 134,154 merging layers, 147 "Merlin Lives" Easter Egg, 67 messages Gamut Warning, 184 "mismatch" warning, 52 out-of-memory warnings, 22 resetting warning dialogs, 44 metadata

assigning to multiple files, 206 assigning to photographs, 199, 206 display options, 199 font sizes, 35 **Metadata palette**, 35, 199, 207 **Midtone Input Levels slider**, 203–204 **moiré patterns**, 179 **monitor** brightness, 118 CMYK mode and, 161, 186 color accuracy, 161, 202 prepress work and, 186 shared images and, 202 **Move tool**, 27, 47, 99, 168

### Ν

navigation between images, 13 jumping to folders, 68 jumping to layers, 134, 143, 149,168 jumping to tools, 101 keyboard, 211 Lasso tool, 214 layers, 134, 143, 149, 168 New dialog, 136 New Layer dialog, 160 **New Set From Linked** command, 147 New Snapshot button, 207 Ninness, Michael, 74, 82 noise adding to images, 178 adding to shadows, 188 digital camera images and, 183 removing banding with, 178 removing from images, 183

### 0

objects 3D, 183 finding center of, 14

on layers, 150-151 measuring, 218 scanning, 183 selecting, 150-151 Step and Repeat function, 73 transforming, 61 opacity healing process, 177 layers, 140, 153-154 shadows, 125 sharpening and, 180 Opacity slider, 153, 177 Open button, 135 Open Recent menu, 50 optimization comparing image versions, 111 graphics for Web, 115 window speed and, 111 Options Bar, 21, 47

#### Ρ

paint strokes, 13 painting layers and, 146 pixels, 185 palettes Actions, 115, 171, 211, 217 Animations, 114 Brushes, 39, 46, 65, 73 Channels. See Channels palette Character, 93, 99 Color, 17 default locations, 54 docked, 52 in File Browser, 29 finding, 10 hiding/showing, 7, 51 Histogram, 35, 200 History. See History palette Info, 218, 221 Layers, 136, 148-149 Metadata, 35, 199, 207

minimizing, 51 nesting, 29 Paths, 58, 219 Preview, 2 protecting, 76 saving, 82 snapping, 37 Swatches, 57 Web-safe Color, 112 zooming, 76 Pantone colors, 25, 126 Paragraph Text Size dialog, 104 Paste Layer Style To Linked command, 149 pasting items images, 58 layer styles, 149 Patch tool, 64 Path Selection tool, 69 paths combining, 201 converting fonts to, 126 editing type on, 103 embedding into actions, 217 hiding around shapes, 25 resizing, 69 selections and, 58 Stroke Path tool, 85, 219 stroking portion of, 219 text, 95 Paths palette, 58, 219 patterns checkerboard, 39 moiré, 179 PDF Presentations, 200, 220 PDF Security dialog, 220 Pen tool Auto Add/Delete option, 20 combining paths with, 201 Magnetic options, 166 path selection, 58 resizing paths, 69 switching to Freeform tool, 203 tips for, 20

Pencil tool, 185 performance, 169 Perspective feature, 170 Photo Filters, 70 photographic brush tips, 65 photographs. See also images assigning metadata to, 199,206 barrel distortion, 170 batch renaming, 34 comparing side-by-side, 86 cropping, 129 finding, 210 flagged, 72 flesh tones, 192-193 isolating elements on, 122 placing inside type, 96 ranking, 51, 72 Raw, 212 red eye, 184 retouching, 72 Photoshop earlier versions of, 202 Easter Eggs, 67 History Logging, 198 IPTC data, 199 performance, 169 startup time, 161 pixels feathered, 79 fixing stray, 16 moving selections by, 164 nudging, 47 painting, 185 removing edge fringe, 66 selecting on layers, 150 selection smoothing and, 16 transparent, 49 Playback Options dialog, 205 plug-ins Camera Raw, 198 memory and, 161 trimming, 161 points curve, 191, 194, 215-216 removing, 10 white, 188

Polygonal Lasso tool, 10 preferences brush size, 158 deleting, 163, 168 **Display and Cursors**, 158 Export Clipboard, 169 File Handling, 112 Mac OS-based systems, 163 rebuilding, 168 recalling, 88 Windows-based systems, 163 Preferences dialog, 88 prepress cleanups, 211 prepress tips, 173, 186–194 presentations, 83, 200, 220 presets brushes, 30, 46, 78 documents, 4 press-ready colors, 184 pressure sensitivity controls, 177,209 Preview palette, 2 previews before and after views, 187 brushes, 73 color, 162 EPS files and, 162 File Browser and, 41 RGB, 201 side-by-side, 86 thumbnails, 220 printers, 161 printing 3D print effects, 208 CMYK mode, 161, 182, 184, 186 color and, 161 color space and, 186 resolution, 158, 185 RGB mode, 161 text files, 208 production tips, 1-30 Proof Colors option, 216 .psd extension, 170 Purge All command, 60

### Q

Quick Mask mode, 203 quotation marks, 92

### R

RAM clipboard, 169 out-of-memory warnings, 22 performance and, 169 plug-ins and, 161 problems with, 22, 162, 169 purging, 60 requirements for, 162 undo feature and. 22 ranking images, 51, 72 Rasterize Layer command, 94,97 rasterizing type, 97–98, 100,131 Raw images, 198, 212, 220 Raw photographs, 212 Rectangular Marguee tool, 165 rectangular selections, 164-165 red eye, 184 rendering text, 94 **Replace Color command**, 174 **Resample Image option**, 158 Reset button, 24 resolution digital camera images, 158 high, 190 images, 158 low, 190 medium, 190 printing images, 158, 185 printing presses and, 190 scanned images, 179-180 Web and, 190 retouching process, 72, 175 RGB channels, 214 RGB filters, 159 **RGB images**, 161, 192 **RGB** mode color corrections, 181

Color Picker, 216 conversions, 192–193, 205 grayscale images, 159 "mismatch" warning, 52 printing and, 161 sharpening images, 178 vs. CMYK mode, 181, 192 **RGB preview**, 201 **RGB space**, 186 **Rotate command**, 9 **rotation, layers**, 9 **Rubylith**, 151 **rulers**, 56

### S

saturation, 192 Saturation slider, 192 Save Actions command, 208 Save command, 82 Save for Web command, 109, 111,118 Save Selection command, 55 saves, undoing, 82 saving actions as text files, 208 changes to files, 60 File Browser setups, 2 folders, 29 palettes, 82 selections, 55 for Web, 109, 111, 118 Scale Layer Effects dialog, 202 scaling images, 61 scans 3D objects, 183 highlights and, 204 resolution, 179-180 shadows and, 204 straightening, 23, 182 screen cleanup, 7 scroll bars, 57 scrubbing, 42 scrubby sliders, 42 search feature files, 210 highlights, 189, 213

items in File Browser, 210 layers, 164 palettes, 10 photos, 210 shadows, 189, 213 text, 104 selections adding to with Channels palette, 217 contracting, 203 converting fonts to, 126 expanding, 164, 203 feathered, 56, 79 floating, 151 intersecting, 46 Lasso tool, 214 layers, 150-151 loading, 214, 217 masking and, 203, 215 moving, 38 objects, 150-151 paths as, 58 Quick Mask mode and, 203 rectangular, 164-165 rounded corners, 164-165 saving, 55 shortcuts, 37 softening edges of, 56 tips for, 215 transforming, 61 separation, color, 181, 193 Shadow/Highlight command, 174,176 shadows adding noise to, 188 blurring, 125 color, 127 custom, 127, 176 decreasing, 176 default settings, 176 drop. See drop shadows finding, 189, 213 length of, 130 light source and, 130 opacity of, 125 open, 174, 176

printing over solid colors, 167 problems with, 165, 167 selecting, 204 softening, 125 Shape layer, 25, 145 Shape Picker, 93 Shape tools, 25, 93, 145 shapes brush, 175 converting text to, 126 custom, 93 hiding paths around, 25 sharpening images, 178, 180, 190, 193 shortcuts Animations palette, 114 Blend Modes, 212 cursor and, 37 Fill dialog, 55 Gaussian Blur filter, 70 Layers palette, 149 modifier keys, 37 multiple undos, 76 navigation, 211 resizing images, 74 selection, 37 Show Channels in Color option, 200 Similar command, 40 Slice Options dialog, 118 Slice Select tool, 118 Slice tool, 108 sliced images, 110, 118 Slices From Guides feature, 110 slide shows, 83, 200, 220 sliders, 42, 68 smart quotes, 92 Snap To feature, 159 snapping cropped images and, 159 palettes, 37 snapshots, 207 Spacebar, 57 spacing, text, 100, 104 special characters, 93

Special Effect Brushes, 65 spell checking, 103 Sponge tool, 182 spot color, 181 sRGB color space, 52, 186 startup time, 161 startup window, 44, 81 Step and Repeat function, 73 Stops, Color, 66 straight quotes, 92 straight segments, drawing, 36 Stroke Path tool, 85, 219 strokes brush, 13 paint, 13 paths, 85, 219 styles Background layers, 139 custom, 113 dragging and dropping, 138 ImageReady and, 113 layers, 138-139, 142, 144, 149, 152, 202 Swatches palette, 57 symbols, 93

#### Т

text. See also fonts; type actions, 97 bold, 105, 160 columns, 104 converting shapes to, 126 editing, 99 faux styles for, 105, 160 finding, 104 highlighting, 94 horizontal scaling, 102 italic, 105, 160 kerning, 100 multiple adjustments to, 105 overlapping images over, 123 rendering, 94 replacing, 104 spacing, 100, 104

spell checking, 103 vertical scaling, 102 warped, 160 wrapping, 102 text boxes, 95, 102 text files, 208 text paths, 95 **Textured Image extraction**, 64 **Threshold Adjustment** laver, 213 thumbnails Custom Thumbnail Size, 71 File Browser, 86 file size and, 112 previews, 220 Raw, 220 size of, 71, 87 turning off, 112 TIFF format, 167 Tile Maker, 117 tiled backgrounds, 117 tiled images, 65 Timing command, 87 tonal adjustments, 19-20 Tool Tips, 73 Toolbox hiding/showing, 45 jumping to tools in, 101 tools Add Anchor Point, 20 Airbrush, 74 Background Eraser, 85 Brush, 158 Clone Stamp, 187 Color Replacement, 184 Color Sampler, 194 Crop, 16, 43, 75, 129, 159, 170 Custom Shape, 93 default settings, 54 Delete Anchor Point, 20 Eyedropper, 50, 111, 114, 117,189 Free Transform, 77, 170 Freeform Pen, 203 Hand, 57, 71, 214 Healing Brush, 64, 175, 177 jumping to, 101

Lasso. See Lasso tool Line, 209 Magic Wand, 16 Magnetic Pen, 166 Measure, 182, 218 Move, 27, 47, 99, 168 Patch, 64 Path Selection, 69 Pen, 20, 58, 69, 166, 201, 203 Pencil, 185 Polygonal Lasso, 10 Rectangular Marquee, 165 rotating through, 53 Shape, 25, 93, 145 Slice, 108 Slice Select, 118 Sponge, 182 Stroke Path, 85, 219 Type, 94, 101, 126 Zoom, 36, 49, 76, 113 transformations 3D Transform filter, 48 Free Transform bounding box, 164 Free Transform command, 61,131 Free Transform handles, 61 Free Transform tool, 77, 170 objects, 61 selections, 61 transparency backgrounds, 111 creating, 111 file size and, 108 layers, 143, 153 pixels, 49 Transparent option, 136 Trim dialog, 109 trimming. See also cropping plug-ins, 161 Web graphics, 109 troubleshooting, 157–171 actions, 171, 205 banding, 178 barrel distortion, 170 brushes, 158 color printing, 161

Crop snapping, 159 deleting preferences, 163,168 EPS previews, 162 faux styles, 160 gamut problems, 182, 184 grayscale images, 159 layer navigation, 168 memory problems, 22, 162,169 "mismatch" warning, 52 moiré patterns, 179 performance, 169 print resolution, 158 rebuilding preferences, 168 resetting warning dialogs, 44 selection problems, 164-165 shadows, 165, 167 slow startup, 161 Warped Text function, 160 .txt extension, 208 type. See also fonts; text in channels, 213 in circular format, 92 color, 98 editing, 98, 103 moving, 99 on paths, 103 placing photos inside, 96 rasterizing, 97-98, 100, 131 resetting, 93 sharpness of, 114 for Web, 114 Type cursor, 99 Type layers, 94, 101, 146 Type tool, 94, 101, 126 typeface tips, 91–105

#### U

undo feature brushes, 22 History Brush, 22 History palette, 20, 207 modifying effects, 68 multiple undo shortcut, 76 out-of-memory warnings and, 22 undoing saves, 82 Units & Rulers Preferences dialog, 56 Unsharp Mask filter, 178, 190–191 Use All Layers option, 72

#### V

vector EPS files, 45 vertical guides, 209 views, custom, 71

#### W

Wacom tablet, 177, 209 warning dialogs, 44 warnings Gamut Warning, 184 "mismatch" warning, 52 out-of-memory warnings, 22 resetting warning dialogs, 44 warped text, 160 Web actions from, 171 color and, 112, 116 image resolution and, 190 sliced images, 118 tips for, 107-119 type size and, 114 Web animations, 114 Web browsers, 112 Web Color command, 116 Web color values, 116 Web images. See also images batch converting images to, 115 cropping, 109 cross-platform issues, 118 sharpness of, 110 viewing at 100% size, 113 zooming and, 110

Web pages, 118 Web-safe Color palette, 112 Web-safe colors, 112 Welcome Screen, 44 white point setting, 188 windows rotating through, 111 speed of, 111 startup, 44, 81 Welcome Screen, 44 zooming, 76

#### Windows-based systems

Color Picker, 128 deleting Photoshop preferences, 163 Web graphics, 118 wireless pens, 177

X X coordinates, 221

Y Y coordinates, 221

#### Ζ

Zoom field, 6 Zoom tool, 36, 49, 76, 113 zooming entering zoom percentages, 113 Filter Gallery, 26, 28 in/out, 36 palettes, 76 for sharper web images, 110 tiled images, 65 windows, 76